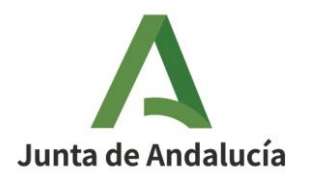

# GUIA PARA LA GESTIÓN DE LOS DATOS EXTRARREGISTRALES POR LAS ENTIDADES LOCALES Y OTRAS ENTIDADES

### Índice

| 1. | FINALIDAD DE LA GUÍA2                                                                            |
|----|--------------------------------------------------------------------------------------------------|
| 2. | ACCESO A HABIRA2                                                                                 |
|    | 2.1. RedNerea2                                                                                   |
|    | 2.2. Perfiles de acceso2                                                                         |
|    | 2.3. Enlace y acceso a la aplicación3                                                            |
|    | 2.4. Errores y contacto de ayuda6                                                                |
| 3. | GESTIÓN DE DATOS DE TITULARES7                                                                   |
|    | 3.1 Altas de las personas titulares de las entidades (Perfil INICIADOR)7                         |
|    | 3.1.1. Perfil necesario para dar de alta a personas titulares en la aplicación7                  |
|    | 3.1.2. Procedimiento para el alta a las personas titulares de las entidades (Perfil INICIADOR) 7 |
|    | 3.1.2.1. Creación de una persona en el sistema <i>(Gestión de personas)</i>                      |
|    | 3.2. Edición de datos de la persona titular de la entidad16                                      |
| 4. | GESTIÓN DE REPRESENTANTES                                                                        |
|    | 4.1. Perfil para gestionar representantes18                                                      |
|    | 4.2. Tipos de representantes18                                                                   |
|    | 4.3. Procedimiento de altas de personas representantes18                                         |
|    | 4.4. Edición de datos de representantes26                                                        |
| 5. | GESTIÓN DE DATOS DE PUESTOS Y OTROS CARGOS27                                                     |
|    | 5.1. Perfil necesario para gestionar puestos y cargos27                                          |
|    | 5.2. Procedimiento para gestionar puestos y asignar personas a los puestos27                     |
|    | 5.3. Edición de asignación de cargos38                                                           |
|    | 5.4. Gestión de puestos de concejales/as39                                                       |

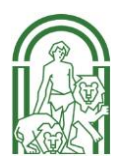

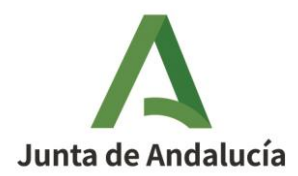

# 1. FINALIDAD DE LA GUÍA

Esta guía constituye un soporte de ayuda a las entidades inscritas en el Registro Andaluz de Entidades Locales en la gestión de los datos extrarregistrales de las entidades. En particular, los referidos a la gestión de los puestos, de personas asignadas en los puestos y de representantes.

Esta guía se complementa con el video tutorial que puede encontrar en el siguiente enlace:

Vídeo tutorial de gestión de datos extrarregistrales de entidades

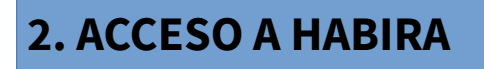

### 2.1. RedNerea

El acceso a la Plataforma de tramitación de los datos extrarregistrales por las entidades locales se realiza a través de la RedNerea, por lo que únicamente podrán realizar este trámite aquellas entidades y personas que tengan acceso a esta red de comunicación interadministrativa.

### 2.2. Perfiles de acceso

Sólo podrán acceder a la aplicación las personas que estén dados de alta en el sistema y tengan alguno de los siguientes perfiles:

- a) Las personas titulares de las entidades, que tendrán el perfil INICIADOR.
- b) Las personas que ostenten la representación de las entidades, con el perfil REPRESENTANTE.

En todas las entidades deberán figurar de alta en la aplicación la persona titular de la entidad y uno o varios representantes de ésta.

El procedimiento para dar de alta a una persona en dichos perfiles se describe en los apartados 3.1.2 y 4.3, respectivamente, de esta Guía.

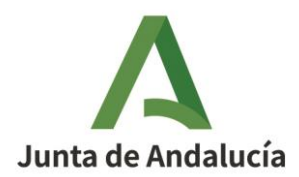

### 2.3. Enlace y acceso a la aplicación

El acceso a la aplicación HABIRA se realiza a través del siguiente enlace:

#### Plataforma de Tramitación W@nda Habira

Una vez que se ha pulsado sobre el enlace se mostrarán las siguientes pantallas en las que hay que seleccionar la instalación y el sistema. Se elegirá HABIRA en ambas pantallas y se hará clic en la pestaña "*Siguiente*".

| Plataforma de Tramitación w@ndA                              |                                                                                              |  |  |  |  |  |
|--------------------------------------------------------------|----------------------------------------------------------------------------------------------|--|--|--|--|--|
| Selección de la instalación Instalaciones: HABIRA  Siguiente |                                                                                              |  |  |  |  |  |
| Plataforma de Tramitación w@ndA                              |                                                                                              |  |  |  |  |  |
|                                                              | Selección del sistema<br>Instalación seleccionada: HABIRA<br>Sistemas: HABIRA V<br>Siguiente |  |  |  |  |  |

Seguidamente se mostrará la siguiente pantalla en la que se requerirá la identificación de la persona usuaria:

| Plataforma de Tramitación w@ndA |                                                |
|---------------------------------|------------------------------------------------|
|                                 | Introduzca su DNI y contraseña                 |
|                                 | Indique DNI:                                   |
|                                 | Indique Introduzca su contraseña<br>contraseña |
|                                 | Acceder con certificado electrónico            |

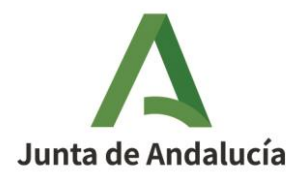

El acceso sólo podrá realizarse a través de certificado electrónico.

Se mostrará la siguiente pantalla donde se exponen los componentes necesarios para el correcto funcionamiento de la firma digital.

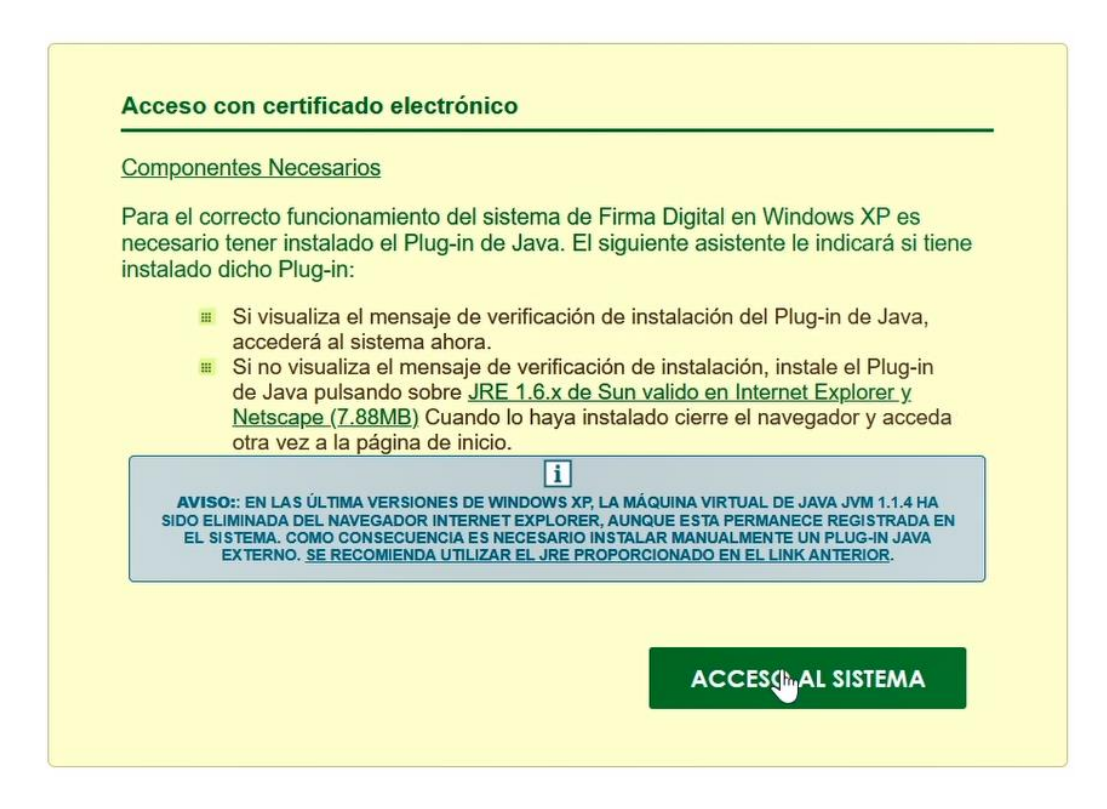

Se pulsará sobre "Acceso al sistema" y se pulsará sobre el certificado de la persona usuaria:

| Tema                     | Emisor            | Número de serie           | ^ |
|--------------------------|-------------------|---------------------------|---|
| EIDAS CERTIFICADO PRUEB/ | AC FNMT Usuarios  | 05A4759F2A8F92EA67220544  |   |
| EIDAS CERTIFICADO PRUEB  | AC FNMT Usuarios  | 73F83A2E501A560F65EF0FAA/ |   |
| 00000000T NOMBRE APELLI  | AC Representación | 796611689849955D6642054C  | ~ |

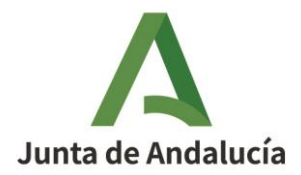

Una vez pulsado sobre "*Aceptar*", la siguiente pantalla mostrará un resumen de accesos de la persona usuaria:

| Obligaciones para el uso del sistema                                                                                                    |
|----------------------------------------------------------------------------------------------------|
| I<br>PARA LA UTILIZACIÓN DE ESTA APLICACIÓN INFORMÁTICA SE DEBE TENER EN CONSIDERACIÓN EL CÓDIGO DE CONDUCTA EN<br>EL USO DE LAS TECNOLOGÍAS DE LA INFORMACIÓN Y LA COMUNICACIÓN PARA PROFESIONALES PÚBLICOS DE LA<br>ADMINISTRACIÓN DE LA JUNTA DE ANDALUCÍA (BOJA NÚM. 22 DE OCTUBRE DE 2020) |
| Usuario: EIDAS CERTIFICADO, PRUEBAS (99999999R)                                                                                                    |
| <b>Último acceso:</b> 25/04/2025 14:18                                                                                                    |
| Último cierre de sesión: 25/04/2025 14:23                                                                                                    |
| Último acceso fallido: No existen registros de accesos fallidos                                                                                                    |
| Aceptar Rechazar                                                                                                    |

Pulsando "*Aceptar*" se completaría el acceso al sistema y, si la persona usuaria está dado de alta como Alcalde/sa y representante, se mostraría la siguiente pantalla en la que ha de seleccionarse el puesto correspondiente: Si actúa como Alcalde/sa deberá seleccionar el Perfil "Iniciador"; si lo hace como representante, seleccionará "Representante".

| Puesto trabajo | Seleccione | ~ |  |
|----------------|------------|---|--|
|                |            |   |  |
|                |            |   |  |

Tras seleccionar el puesto correspondiente se mostrará la pantalla inicial de la Aplicación:

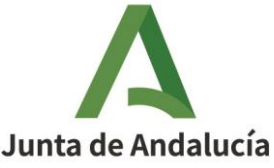

| ión de entidades locales<br>Inicio | Gestión de símbolos             | Gestión de personas |  |
|------------------------------------|---------------------------------|---------------------|--|
| Sestión<br>entidad<br>locales      | de<br>es Gestión de<br>símbolos | Sestión de personas |  |
|                                    |                                 |                     |  |

### 2.4. Errores y contacto de ayuda

Si al introducir los datos del certificado electrónico seleccionado se muestra el siguiente mensaje: *"Error: El usuario no tiene ningún perfil para acceder al sistema"* esto supone que la persona usuaria no tiene alguno de los perfiles de Alcalde/sa o representante, por lo que no podrá acceder al sistema.

| Plataforma de Tramitación w@ndA |                                     |
|---------------------------------|-------------------------------------|
|                                 | Introduzca su DNI y contraseña      |
|                                 | Indique DNI: 75888777R              |
|                                 | Indique Introduzca su contraseña    |
|                                 |                                     |
|                                 | Acceder con certificado electrónico |

Así pues, en este caso, para poder gestionarse los datos extrarregistrales de la entidad deberá acceder a la aplicación alguna otra persona usuaria de la entidad que esté dada de alta con alguno de mencionados perfiles.

Si no existe en la entidad ninguna persona con perfil de Alcalde/sa o Representante que permita gestionar los datos extrarregistrales, o se tenga alguna incidencia en el acceso a la aplicación o su funcionalidad, se podrá contactar con el personal responsable del Registro Andaluz de Administración Local en la siguiente dirección de correo electrónico: <u>habira-rael.cjalfp@juntadeandalucia.es</u>

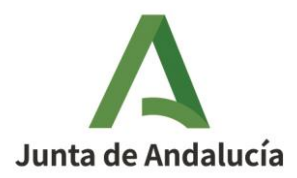

## **3. GESTIÓN DE DATOS DE TITULARES**

### 3.1 Altas de las personas titulares de las entidades (Perfil INICIADOR)

#### 3.1.1. Perfil necesario para dar de alta a personas titulares en la aplicación

La aplicación HABIRA está diseñada de modo que todas las personas titulares de las entidades figurarán como tal en la entidad correspondiente.

Corresponde a quien esté dado de alta como titular o representante de la entidad dar de alta a las personas titulares de las entidades en los siguientes supuestos:

- a) Cuando no exista en la entidad ninguna persona titular.
- b) En caso de cambios de legislatura.
- c) En caso de que, por cualquier circunstancia, quien figure como titular de la entidad deje de serlo.

En los supuesto b) y c), antes de asignar el nuevo perfil como titular de la entidad se deberá consignar fecha de cese al anterior titular.

#### <u>3.1.2. Procedimiento para el alta a las personas titulares de las entidades (Perfil</u> INICIADOR)

A) Una vez identificada la persona usuaria en la aplicación, se debe pulsar la pestaña de *"Gestión de entidades locales*":

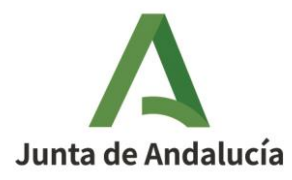

| Entidades locales |                                    | Simbolo           | 5                      | Pei        | rsonas                 |
|-------------------|------------------------------------|-------------------|------------------------|------------|------------------------|
| $\bigcirc$        | Gestión de<br>entidades<br>locales | $\langle \rangle$ | Gestión de<br>símbolos | $\diamond$ | Gestión de<br>personas |

B) Se abrirá un buscador a través del cual se podrá localizar la entidad correspondiente:

| Gestión de entidad                 | des locales       |                          |                          |                |
|------------------------------------|-------------------|--------------------------|--------------------------|----------------|
| Búsqueda de<br>entidades para EELL | Búsqueda de enti  | dades para EELL          |                          |                |
|                                    | Clase de entidad: | Tipo de entidad:         | Provincia:               | Código:        |
|                                    | Seleccione 🗸      | Seleccione 🗸             | Seleccione V             |                |
|                                    | Denominación:     | Fecha de registro desde: | Fecha de registro hasta: | Estado:        |
|                                    |                   | dd/mm/aaaa 🗖             | dd/mm/aaaa 🗖             | Seleccione 🗸   |
|                                    |                   |                          |                          | Limpiar Buscar |

Una vez realizada la búsqueda, para acceder a la edición de sus datos se debe pulsar el botón ilustrado con una carpeta situado en la columna de "*Acciones*"

| Búsqueda de<br>entidades para | Búsqueda de er                       | ntidades p      | ara EELI       | L                        |                |          |
|-------------------------------|--------------------------------------|-----------------|----------------|--------------------------|----------------|----------|
| EELL                          | Clase de entidad:                    | Tipo de entidad | :              | Provincia:               | Código:        |          |
|                               | Seleccione V                         | Seleccione      | ~ ~            | Seleccione Y             |                |          |
|                               | Denominación:                        | Fecha de regist | ro desde:      | Fecha de registro hasta: | Estado:        |          |
|                               | PRUEBAS                              | dd/mm/aaaa      |                | dd/mm/aaaa 🗖             | Seleccione     | ~        |
|                               | Mostrando del 1 al 2 de 2 resultados |                 |                |                          | Emplar         | Dusc     |
|                               | Código A Clase de entidad            | ⇔ Provincia ÷   | Denominación   | 🔶 🛛 Fecha de regie       | tro ⇔ Estado ⇔ | Acciones |
|                               | Municipio                            | Sevilla         | MUNICIPIO PRUE | BAS                      | En tramitación | - 5      |
|                               | JA0941001 Consorcio                  | Sevilla         | CONSORCIO PRU  | IEBAS                    | No vigente     | ×        |
|                               |                                      |                 | 112207010100   |                          |                | ~        |

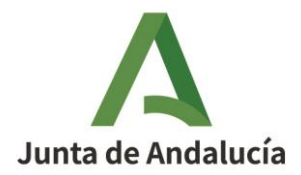

En esta demostración se está explicando cómo dar de alta a una persona como Alcalde o Alcaldesa de un municipio.

Al pulsar sobre el citado botón 🗾 se mostrará la siguiente pantalla:

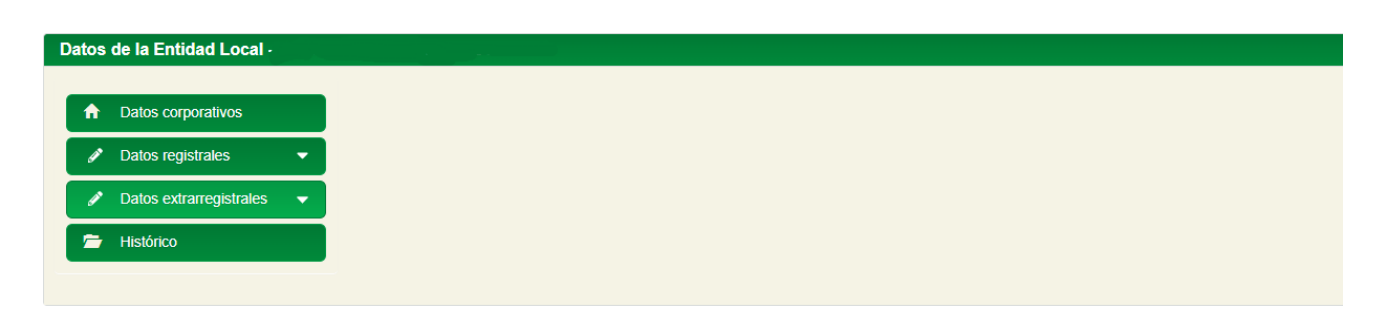

C) En la anterior pantalla se pulsa sobre "*Datos extrarregistrales*" y se mostrarán dos pestañas: la referida al "*Personal asociado a la entidad*" y "*Representantes de la entidad*".

| Datos corporativos          |                                      |                              | Continuer nuestro de trabajo |
|-----------------------------|--------------------------------------|------------------------------|------------------------------|
| Datos registrales 🔹 👻       | Legislatura:                         |                              | Añadir personal              |
| Datos extrarregistrales 🔻   | ELECCIONES LOCALES 2024              |                              |                              |
| Personal asociado a la      | Mostrando del 0 al 0 de 0 resultados |                              |                              |
| dad                         | Puesto de trabajo                    | ∧ Fecha de creación          |                              |
| tepresentantes de la<br>dad |                                      | No se encontraron resultados |                              |
| Histórico                   | Anterior Siguiente                   |                              | Mostrar 10 v                 |
|                             | 2. Representantes de la entidad      |                              |                              |
|                             | Mostrando del 1 al 1 de 1 resultados |                              |                              |
|                             | Tipo<br>identificador de Nombre      | Apellidos                    |                              |
|                             |                                      |                              |                              |
|                             | NIF/NIE 28699887G Prueba             | representante de edición     | 04/12/2024                   |
|                             | Anterior 1 Siguiente                 |                              | Mostrar 10 🗸 res             |

Se seleccionará la legislatura correcta y se pulsará sobre "Añadir personal"

D) Al pulsar sobre "Añadir personal" se abrirá el siguiente formulario:

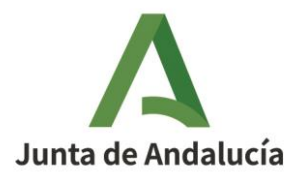

|                                                                                                    |        | Aña              | dir personal                                                  |                  |          |
|----------------------------------------------------------------------------------------------------|--------|------------------|---------------------------------------------------------------|------------------|----------|
| NIF: N                                                                                                 | ombre: | Primer apellido: | Segundo apellido:                                             | I                | Buscar   |
| Mostrando del 0 al 0 de 0 res<br>Tipo ldentific<br>identificador ldentific                             | ador ¢ | Nombre           | Primer apellido                                               | Segundo apellido | Acciones |
|                                                                                                    |        | No se encor      | traron resultados                                             |                  |          |
| Jsuario (*):                                                                                           |        |                  |                                                               |                  |          |
| Legislatura (*):                                                                                       |        |                  | Grupo politico (*):                                           |                  |          |
| ELECCIONES LOCALES .                                                                                   | :019   | *                | Seleccione                                                    |                  | ~        |
| Puesto de trabajo (*):<br>Seleccione                                                                   |        | ~                | Miembro J.G.:                                                 |                  |          |
| Puesto de trabajo (*):<br>Seleccione<br>Fecha toma de posesión (*<br>dd/mm/aaaa ⊟                      | '):    | ~                | Miembro J.G.:<br>Seleccione V<br>Fecha de cese:<br>dd/mm/aaaa |                  |          |
| Puesto de trabajo (*):<br>Seleccione<br>Fecha toma de posesión (*<br>dd/mm/aaaa 🗖<br>Área responsable: | ʻ):    | ~                | Miembro J.G.:<br>Seleccione V<br>Fecha de cese:<br>dd/mm/aaaa |                  |          |

E) Para dar de alta a la persona en el cargo es necesario comprobar si dicha persona figura en el sistema.

Para ello, en la parte superior de dicha ventana se realizará una búsqueda por cualquier campo (se recomienda la búsqueda sobre el campo NIF) y se pulsará sobre "*Buscar*".

| NiF: Nombre: Primer apellido: Segundo apellido:   222222232 Image: Constraints of the constraints of the constraints of |                                                                  | Añad             | ir personal         |                        |
|----------------------------------------------------------------------------------------------------|------------------------------------------------------------------|------------------|---------------------|------------------------|
| Acciones          Arterior       Siguiente       Moster       10 V registro         Usuario (*):       Grupo político (*):       Eleccione         Legislatura (*):       Seleccione       V         Puesto de trabajo (*):       Seleccione       V         Seleccione       V       Seleccione       V         Fecha toma de posesión (*):       Genese:       dd/mm/aaaa       Ad/mm/aaaa                                                                                                    | NIF: Nombre:                                                     | Primer apellido: | Segundo apellido:   | Buscar                 |
| Anterior       Siguiente       Mostrar       10 v registro         Usuario (*):       Grupo político (*):       Eleccione       V         Legislatura (*):       Grupo político (*):       Eleccione       V         Puesto de trabajo (*):       Seleccione       V         Fecha toma de posesión (*):       Fecha de cese:       dd/mm/aaaa         dd/mm/aaaa       dd/mm/aaaa       Addeminiation                                                                                                    |                                                                  | ÷                | ÷                   |                        |
| Legislatura (*):       Grupo político (*):         ELECCIONES LOCALES 2019       Seleccione         Puesto de trabajo (*):       Miembro J.G.:         Seleccione       Seleccione         Fecha toma de posesión (*):       Fecha de cese:         dd/mm/aaaa        dd/mm/aaaa                                                                                                    | Anterior Siguiente Usuario (*):                                  |                  |                     | Mostrar 10 🗸 registros |
| ELECCIONES LOCALES 2019       Seleccione         Puesto de trabajo (*):       Miembro J.G.:         Seleccione       Seleccione         Fecha toma de posesión (*):       Fecha de cese:         dd/mm/aaaa 1       dd/mm/aaaa 1                                                                                                    | Legislatura (*):                                                 |                  | Grupo político (*): |                        |
| Puesto de trabajo (*):     Miembro J.G.:       Seleccione v     Seleccione v       Fecha toma de posesión (*):     Fecha de cese:       dd/mm/aaaa 1     dd/mm/aaaa 1                                                                                                    | ELECCIONES LOCALES 2019                                          | ~                | Seleccione          | ~                      |
| Seleccione     Seleccione     Image: Constraint of the seleccione       Fecha toma de posesión (*):     Fecha de cese:       dd/mm/aaaa     Image: Constraint of the seleccione       Área responsable:     Image: Constraint of the seleccione                                                                                                    | Puesto de trabajo (*):                                           |                  | Miembro J.G.:       |                        |
| Fecha de posesión (*):     Fecha de cese:       dd/mm/aaaa     dd/mm/aaaa       Área responsable:     dd/mm/aaaa                                                                                                    | Seleccione                                                       | ~                | Seleccione 🗸        |                        |
| dd/mm/aaaa 🗂 dd/mm/aaaa 🗂                                                                                                    |                                                                  |                  | Fecha de cese:      |                        |
| Área responsable:                                                                                                    | Fecha toma de posesión (*):                                      |                  |                     |                        |
|                                                                                                    | Fecha toma de posesión (*):<br>dd/mm/aaaa 🗖                      |                  | dd/mm/aaaa 📋        |                        |
|                                                                                                    | Fecha toma de posesión (*):<br>dd/mm/aaaa 급<br>Área responsable: |                  | dd/mm/aaaa 📋        |                        |

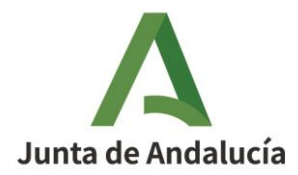

Si la búsqueda ofrece el resultado esperado, avance hasta la letra F) de este apartado para continuar la explicación del proceso de alta.

Si, como en el ejemplo, la persona no existe en el sistema, habrá que crearla desde la funcionalidad *"Gestión de personas"*. Este es un requisito imprescindible para poder asignarla posteriormente a algún puesto.

3.1.2.1. Creación de una persona en el sistema (Gestión de personas)

Para llegar a la funcionalidad "*Gestión de personas*", sobre la anterior pantalla se pulsa la pestaña CANCELAR y a CERRAR de la siguiente:

| os de la Entidad Local - CASA | RICHE - JA01410264                       |                              |                                           |
|-------------------------------|------------------------------------------|------------------------------|-------------------------------------------|
| Datos corporativos            | 1. Personal asociado a la entidad        |                              |                                           |
| Datos registrales             | Legislatura:                             |                              | Gestionar puestos de trabajo 🌼            |
| Datos extrarregistrales 🔻     | ELECCIONES LOCALES 2024                  |                              |                                           |
| . Personal asociado a la      | Mostrando del 0 al 0 de 0 resultados     |                              |                                           |
| Depresentantes de la          | Puesto de trabajo                        |                              |                                           |
| tidad                         |                                          | No se encontraron resultados |                                           |
| Histórico                     | Anterior Siguiente                       |                              | Mostrar 10 v registros                    |
|                               | 2. Representantes de la entidad          |                              |                                           |
|                               | Mostrando del 1 al 1 de 1 resultados     |                              |                                           |
|                               | Tīpo ≑ Identificador <sup>‡</sup> Nombre | Apellidos                    | Fecha toma - Fecha de<br>de posesión cese |
|                               | NIF/NIE 28699887G Prueba                 | representante de edición     | 04/12/2024                                |
|                               | Anterior 1 Siguiente                     |                              | Mostrar 10 🗸 registros                    |
|                               |                                          |                              | Cerrar                                    |

Seguidamente se mostrará la siguiente pantalla:

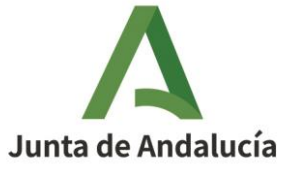

| Plataforma de Tramitación w@ndA | Plataforma de Tramitación w@ndA |          |   |
|---------------------------------|---------------------------------|----------|---|
| Entidades locales               | Simbolos                        | Personas | ٩ |
| nit Buscador Entidades          |                                 |          |   |

#### Gestión de entidades locales

| Clase de en                  | ntidad:          |                                       | Tipo de entidad: |                                                                                                    | Provincia:                                                                                                    |                                     | Código:    |                     |         |
|------------------------------|------------------|---------------------------------------|------------------|----------------------------------------------------------------------------------------------------|----------------------------------------------------------------------------------------------------|-------------------------------------|------------|---------------------|---------|
| Seleccione                   | ie               | ~                                     | Seleccione       | ~                                                                                                    | Seleccione                                                                                                    | <b>v</b>                            |            |                     |         |
| casariche                    | ion:             |                                       | dd/mm/aaaa 🗖     | <b>:</b> :                                                                                                    | dd/mm/aaaa 🗖                                                                                                    | sta:                                | Seleccione | 🗸                   |         |
|                              |                  |                                       |                  |                                                                                                    |                                                                                                    |                                     |            | Linning             | Bi      |
|                              |                  |                                       |                  |                                                                                                    |                                                                                                    |                                     |            | Limpiai             |         |
| Mostrando del 1 al           | al 2 de 2 result | tados<br>Clase de entidad             | Provincia        | Denominaciór                                                                                                    | n                                                                                                    | Fecha de regis                      | tro 🗢      | Estado 🝦            | Accion  |
| Mostrando del 1 al<br>Código | al 2 de 2 result | tados<br>Clase de entidad             | Provincia        | Denominación                                                                                                    | n                                                                                                    | ≑ Fecha de regis                    | tro ⇔      | Estado 🌲            | Accione |
| Mostrando del 1 al<br>Código | al 2 de 2 result | tados<br>Clase de entidad<br>onsorcio | Provincia        | Denominación     CONSORCIO PAR     EMPLEO Y DESA     TECNOLÓGICO (     BADOLATOSA C     GILENA, HERREI     LORA DE ESTEP. | n<br>RA LA UNIDAD TERRITORIAI<br>ARROLLO LOCAL Y<br>(UTEDLT) DE ARUADULCE,<br>SASARICHE, EL RUBIO, ESTE<br>SASARICHE, EL RUBIO, ESTE<br>RA, LA RODA DE ANDALUCÍ<br>A Y FEDRERA | Fecha de regis  DE  (PA, 04/09/2020 | tro \$     | Estado 🖕<br>Vigente | Accion  |

Haciendo clic sobre la pestaña PERSONAS se mostrará la siguiente pantalla y se pulsará sobre la pestaña *"Nueva persona":* 

| Entidades locales      |                      | Simbolos              | Personas          | Q                                 |
|------------------------|----------------------|-----------------------|-------------------|-----------------------------------|
| » Personas             |                      |                       |                   |                                   |
| Gestión de personas    |                      |                       |                   |                                   |
| 🚔 Búsqueda por persona | Personas del sistema |                       |                   |                                   |
|                        | Nombre:              | Primer apellido:      | Segundo apellido: |                                   |
|                        |                      |                       |                   |                                   |
|                        | Tipo identificador:  | Número identificador: |                   |                                   |
|                        | seleccione V         |                       |                   |                                   |
|                        | Datos de domicílio   |                       |                   |                                   |
|                        | Provincia:           | Municipio:            | Nombre via:       | Código postal:                    |
|                        | Seleccione 🗸         | Seleccione 🗸          |                   |                                   |
|                        |                      |                       |                   | Limpiar Buscar<br>Nueva persona + |

Se abrirá entonces el formulario para añadir los datos de la persona deseada:

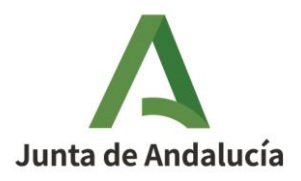

|                                                                                                   |                                        | Nueva persona                                  |                         |
|---------------------------------------------------------------------------------------------------|----------------------------------------|------------------------------------------------|-------------------------|
| Nombre (*):                                                                                       | Primer apellido (*):                   | Segundo apellido:                              |                         |
| Tipo identificador (*):                                                                           | Número identificador (*):              | Fecha de nacimiento:                           |                         |
| Seleccione                                                                                        | ~                                      | dd/mm/aaaa 🛱                                   |                         |
| Sexo:                                                                                             | Teléfono personal:                     | Teléfono profesional:                          |                         |
| Seleccione                                                                                        | ~                                      |                                                |                         |
| Correo electrónico:                                                                               |                                        | Dirección electrónica a e                      | fectos de notificación: |
|                                                                                                   |                                        |                                                |                         |
| ejemplo@dominio.com                                                                               |                                        | ejemplo@dominio.com                            |                         |
| ejemplo@dominio.com<br>rección correo postal<br>Tipo de vía (*):                                  | Nombre de vía (*):                     | ejemplo@dominio.com                            | Número:                 |
| ejemplo@dominio.com<br>rección correo postal<br>Tipo de vía (*):<br>Seleccione                    | Nombre de vía (*):                     | ejemplo@dominio.com                            | Número:                 |
| ejemplo@dominio.com<br>rección correo postal<br>Tipo de vía (*):<br>Seleccione<br>Letra:          | Nombre de vía (*):                     | ejemplo@dominio.com                            | Número:<br>Portal:      |
| ejemplo@dominio.com<br>rección correo postal<br>Tipo de vía (*):<br>Seleccione<br>Letra:          | Nombre de vía (*):                     | ejemplo@dominio.com                            | Número:<br>Portal:      |
| ejemplo@dominio.com<br>rección correo postal<br>Tipo de vía (*):<br>Seleccione<br>Letra:<br>Piso: | Nombre de vía (*): KM: Escalera:       | ejemplo@dominio.com Bloque: Puerta:            | Número:<br>Portal:      |
| ejemplo@dominio.com<br>rección correo postal<br>Tipo de vía (*):<br>Seleccione<br>Letra:<br>Piso: | Nombre de vía (*):<br>KM:<br>Escalera: | ejemplo@dominio.com Bloque: Puerta:            | Número:<br>Portal:      |
| ejemplo@dominio.com rección correo postal Tipo de vía (*): Seleccione Letra: Piso: Piso:          | Nombre de vía (*): KM: Escalera:       | ejemplo@dominio.com Bloque: Puerta: Locolidadi | Número:<br>Portal:      |

Se deberán completar al menos todos los campos que el sistema recoge como obligatorios y entonces se pulsará sobre *"Aceptar".* 

Si se han introducido los datos correctamente aparecerá un mensaje informando sobre la creación correcta de dicha persona.

| persona | Personas del s                                 | sistema               |                   |                |
|---------|------------------------------------------------|-----------------------|-------------------|----------------|
|         | Nombre:                                        | Primer apellido:      | Segundo apellido: |                |
|         |                                                |                       |                   |                |
|         | Tipo identificador:                            | Numero identificador: |                   |                |
|         |                                                |                       |                   |                |
|         | Datos de domicilio<br>Provincia:               | Municipio:            | Nombre vía:       | Código postal: |
|         | Datos de domicilio<br>Provincia:<br>Seleccione | Municipio:            | Nombre via:       | Código postal: |
|         | Datos de domicilio Provincia: Seleccione       | Municipio:            | Nombre vía:       | Código postal: |

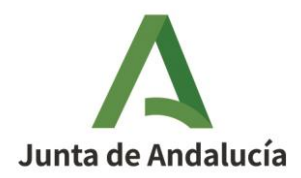

F. Una vez creada la persona en el sistema, o si ya se había comprobado que está incluida en él, se prosigue con el alta de la persona como titular de la entidad volviendo para ello a la pestaña de *"Gestión de datos extrarregistrales"* de la entidad correspondiente a la que se llegará según lo indicado en la letra B) de este apartado.

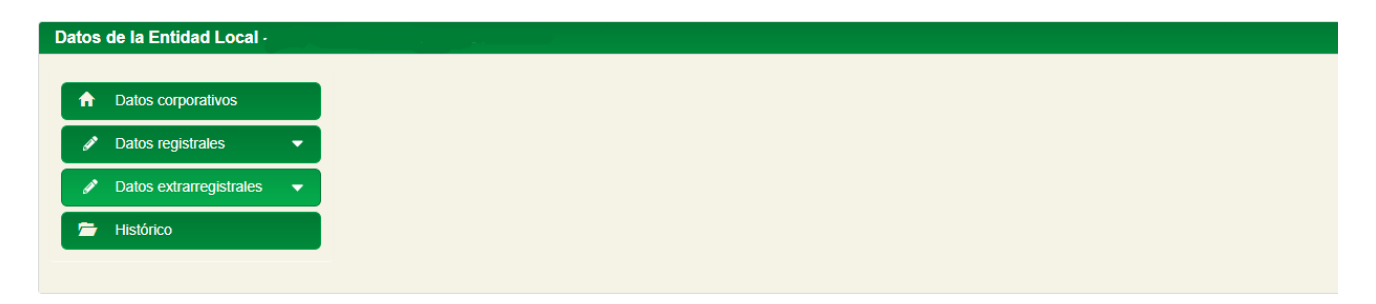

A continuación, se pulsa sobre *"Datos extrarregistrales"*, se seleccionará la Legislatura correcta y se hará clic sobre *"Añadir personal"*:

| os de la Entidad Local - CAS/    | ARICHE - JA01410264                      |                              |                              |
|----------------------------------|------------------------------------------|------------------------------|------------------------------|
| Datos corporativos               | 1. Personal asociado a la entidad        |                              |                              |
| Datos registrales                | Incidence                                |                              | Gestionar puestos de trabajo |
| Datos extrarregistrales          | ELECCIONES LOCALES 2024                  |                              | Añadir personal              |
| 1. Personal asociado a la        | Mostrando del 0 al 0 de 0 resultados     |                              |                              |
| entidad                          | Puesto de trabajo                        | ∧ Fecha de creación          |                              |
| . Representantes de la<br>ntidad |                                          | No se encontraron resultados |                              |
| Histórico                        | Anterior Siguiente                       |                              | Mostrar 10 v registro        |
|                                  | 2. Representantes de la entidad          |                              |                              |
|                                  | Mostrando del 1 al 1 de 1 resultados     |                              |                              |
|                                  | Tipo ≑ Identificador <sup>‡</sup> Nombre | Apellidos                    |                              |
|                                  |                                          |                              |                              |
|                                  |                                          |                              |                              |
|                                  | NIF/NIE 28699887G Prueba                 | representante de edición     | 04/12/2024                   |

G.- Sobre el formulario que se mostrará se localizará a la persona que se acaba de crear en el sistema y se pulsa sobre "*Buscar*".

Como puede advertirse en la siguiente pantalla, los datos de la persona que hemos añadido al sistema ya se muestran en el formulario, y pulsando sobre el botón que aparece en la columna de "Acciones" aparecerán sus datos en el campo sombreado "Usuario" de la tabla y se deberá continuar completando los campos restantes (en este ejemplo eligiendo del desplegable el puesto "Alcalde/sa") concluyendo el proceso pulsando "Aceptar".

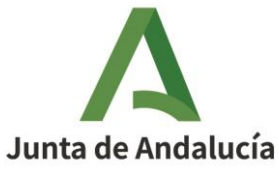

|                                 |                      | Aŕ               | adir personal                   |         |            |
|---------------------------------|----------------------|------------------|---------------------------------|---------|------------|
| NIF:<br>15888                   | Nombre:              | Primer apellido: | Segundo apellido:               |         | Buscar     |
| Mostrando del 1                 | al 1 de 1 resultados |                  |                                 |         |            |
|                                 | ^                    | ÷                | ÷                               | ÷       | ♦ Acciones |
| NIF/NIE                         | 15888777D            | Prueba           | Nuevo                           | Alcalde | +)         |
| Usuario (*):<br>15888777D - Pr  | rueba Nuevo Alcalde  |                  | Grupo político (*):             |         |            |
| ELECCIONES LO                   | DCALES 2023          |                  | ✓ 100% ANDALUCES                |         | ~          |
| Puesto de trabajo<br>Alcalde/sa | (*):                 |                  | Miembro J.G.:                   |         |            |
| Fecha toma de po                | osesión (*):<br>1    |                  | Fecha de cese:       dd/mm/aaaa |         |            |
| Área responsable                | ::                   |                  |                                 |         |            |
|                                 |                      |                  |                                 |         |            |

Tras pulsar sobre *"Aceptar"*, si se ha realizado correctamente, se mostrará en la parte superior un mensaje de éxito en el alta.

| Se han guardado los datos correctamente      |                               |                 |                                                                |                                     |
|----------------------------------------------|-------------------------------|-----------------|----------------------------------------------------------------|-------------------------------------|
|                                              |                               |                 |                                                                | Gestionar puestos de trabajo        |
|                                              |                               |                 |                                                                | Añadir personal                     |
| Mostrando del 1 al 2 de 2 resultados         |                               |                 |                                                                |                                     |
| Puesto de trabajo                            | 🔺 Fecha de creación           | 🝦 Fecha de BOJA | 🝦 Fecha de supresión                                           | ⇔ Vigente <sub>≑</sub> Acciones     |
| 1º Teniente - Alcalde/sa                     | 08/05/2025                    | 02/05/2025      |                                                                | Sí 🗲                                |
| Alcalde/sa                                   | 27/05/2023                    | 27/05/2023      |                                                                | Sí 📂                                |
| Anterior 1 Siguiente                         |                               |                 |                                                                | Mostrar 10 v registros              |
| presentantes de la entidad                   |                               |                 |                                                                |                                     |
|                                              |                               |                 |                                                                | Añadir representante                |
| Mostrando del 1 al 1 de 1 resultados         |                               |                 |                                                                |                                     |
| Mostrando del 1 al 1 de 1 resultados<br>Tipo | ♠ Apellidos                   |                 | ♦ Fecha toma<br>de posesión                                    | Fecha de cese 🚔 Acciones            |
| Mostrando del 1 al 1 de 1 resultados         | Apellidos     EIDAS CERTIFIC/ | للم الم         | <ul> <li>Fecha toma de posesión</li> <li>02/05/2025</li> </ul> | Fecha de cese <sup>÷</sup> Acciones |

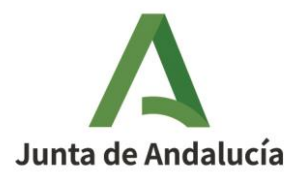

Se puede comprobar que se ha creado el puesto (en este caso de Alcalde/sa) asociado a la correspondiente Legislatura y pulsando sobre el botón situado en la columna de "Acciones" ilustrado con una carpeta se mostrará la persona que lo ocupa:

|                          |                        |        |               |                      |                 |                             | G                | estionar puestos d            | e trabajo   |
|--------------------------|------------------------|--------|---------------|----------------------|-----------------|-----------------------------|------------------|-------------------------------|-------------|
| egislatura:              |                        |        |               |                      |                 |                             |                  | Añadir                        | personal    |
| ELECCIONES LOCA          | LES 2023               |        | ~             |                      |                 |                             |                  |                               |             |
| Mostrando del 1 a        | I 1 de 1 resultados    |        |               |                      |                 |                             |                  |                               |             |
| Puesto de trabajo        |                        |        | ∽ Fe          | cha de creación 🛛 🚊  | Fecha de BOJA 🚊 | Fecha de supre              | sión 💡           | Vigente 🚖                     | Acciones    |
|                          |                        |        |               |                      |                 |                             |                  |                               |             |
| Alcalde/sa               |                        |        | 04/06         | 2009                 |                 |                             |                  | Si                            |             |
| Antonios d Claulas       |                        |        |               |                      |                 |                             |                  |                               |             |
| Anterior 1 Siguien       | te                     |        |               |                      |                 |                             |                  | liosirar 10                   | ✓ registr   |
| Mostrando del            | 1 al 1 de 1 resultados |        |               |                      |                 |                             |                  |                               |             |
| Tipo<br>identificador    | Identificador          | Nombre | Apellidos     | Grupo polític        | co 🗢            | Fecha toma 🍦<br>de posesión | Fecha de<br>cese | <ul> <li>Acciones</li> </ul>  |             |
|                          |                        |        |               |                      |                 |                             |                  |                               |             |
| NIF/NIE                  | 1!                     | Prueba | Nuevo Alcalde | 10                   | 19              | 05/2025                     |                  | / i                           |             |
| Antonian 4 Cinc          |                        |        |               |                      |                 |                             |                  | Harten 10                     |             |
| Amenor I Sigu            | leme                   |        |               |                      |                 |                             |                  | Mostrai                       | ✓ registros |
| iiiiiiiii                |                        |        |               |                      |                 |                             |                  |                               |             |
| epresemantes de la enti- | 080                    |        |               |                      |                 |                             |                  |                               |             |
|                          |                        |        |               |                      |                 |                             |                  | Añadir repre                  | sentante    |
| Mostrando del 0 a        | I 0 de 0 resultados    |        |               |                      |                 |                             |                  |                               |             |
| Tipo ÷                   | Identificador 🗘        | Nombre |               | Apellidos            |                 | Fecha<br>de nor             | toma 🖕           | Fecha de cese <sup>\$</sup> A | cciones     |
| lashancador              |                        |        |               |                      |                 | uc po.                      |                  |                               |             |
|                          |                        |        |               | No se encontraron re | esultados       |                             |                  |                               |             |
|                          |                        |        |               |                      |                 |                             |                  |                               |             |
| Anterior Siguiente       |                        |        |               |                      |                 |                             |                  | Mostrar 10                    | ✓ registr   |
|                          |                        |        |               |                      |                 |                             |                  |                               |             |

### 3.2. Edición de datos de la persona titular de la entidad.

Para la edición de datos de la persona titular se deberá llegar hasta la pantalla anterior a través de "*Gestión de Datos extrarregistrales*", se pulsará el botón ilustrado con un lápiz correspondiente a la persona mostrándose la siguiente pantalla que ofrecerá los datos editables:

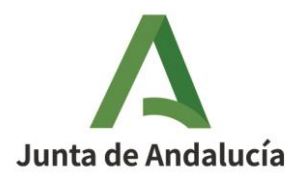

|                             | Eultar | personal                |                |
|-----------------------------|--------|-------------------------|----------------|
| Legislatura (*):            |        | Grupo político (*):     |                |
| ELECCIONES LOCALES 2023     | ~      | 10: month in the second | ```            |
| Puesto de trabajo (*):      |        | Miembro J.G.:           |                |
| Alcalde/sa                  | ~      | Sí 🗸                    |                |
| Fecha toma de posesión (*): |        | Fecha de cese:          |                |
| 19/05/2025 🗖                |        | dd/mm/aaaa              |                |
| Área responsable:           |        |                         |                |
|                             |        |                         |                |
|                             |        |                         |                |
|                             |        |                         | Cancelar Acept |

En el caso de que quiera darse de alta a una nueva persona como titular de la entidad es imprescindible que se consigne la fecha de cese del anterior, pues el sistema impedirá que existan dos titulares de alta de la misma entidad.

Si se muestra un error que indique que el cargo está dado de alta con anterioridad debe comprobarse si lo está en otras legislaturas, por lo que se deberá igualmente consignar fecha de cese en ese nombramiento.

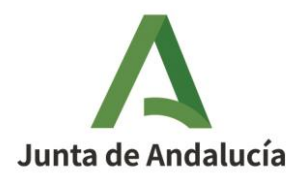

# 4. GESTIÓN DE REPRESENTANTES

En este apartado se describe la gestión de representantes asociados a la entidad.

Es importante la existencia de una o varias personas que actúen como representante, y que alguna o algunas de ellas no sean cargos electos, con la finalidad de que en cambios de legislaturas puedan ser introducidos los datos de nuevos cargos electos que resulten del proceso electoral.

### 4.1. Perfil para gestionar representantes

La gestión de representantes únicamente podrá realizarse por las personas titulares de la entidad, ya sean Alcaldes/as o Presidentes/as de las mismas.

### 4.2. Tipos de representantes

Existen dos tipos de representantes:

• Personas que actuarán como representantes legales de la entidad.

La persona asignada como representante legal actuará como tal pudiendo formular solicitudes y realizar trámites en nombre de la entidad en los respectivos procedimientos incluidos en el sistema. En este caso, se solicitará, en cada formulario que quiera presentar, la información y documentación correspondiente que acredite tal representación.

• Personas dadas de alta sólo para editar datos extrarregistrales.

La persona asignada como editora de datos de RAEL sólo tendrá competencia para introducir y modificar los datos extrarregistrales.

### 4.3. Procedimiento de altas de personas representantes

Se describe seguidamente cómo dar de alta a una persona como representante de la entidad, que se realizará desde la funcionalidad de "*Gestión de datos extrarregistrales*".

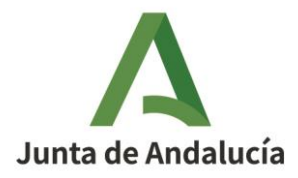

Para llegar a dicha funcionalidad, la persona titular de la entidad, si no está en uso de la aplicación, deberá acceder a la aplicación identificándose correctamente en la forma que se ha indicado en el apartado 2.3 de esta Guía hasta alcanzar la siguiente pantalla:

| Símbolos            | Personas            | ٩                                                               |
|---------------------|---------------------|-----------------------------------------------------------------|
| Gestión de símbolos | Sestión de personas | _                                                               |
|                     |                     |                                                                 |
|                     | Sintodos            | Simbolos     Personas       Image: Simbolos     Image: Simbolos |

Se pulsará sobre la pestaña *"Gestión de Entidades Locales"* y se mostrará un formulario a través del que se localizará la entidad correspondiente:

| úsqueda de         |                   |                          |                          |              |
|--------------------|-------------------|--------------------------|--------------------------|--------------|
| ntidades para EELL | úsqueda de entic  | lades para EELL          |                          |              |
| c                  | Clase de entidad: | Tipo de entidad:         | Provincia:               | Código:      |
| [                  | Seleccione 🗸      | Seleccione 🗸             | Seleccione 🗸             |              |
|                    | Denominación:     | Fecha de registro desde: | Fecha de registro hasta: | Estado:      |
|                    |                   | dd/mm/aaaa 🗖             | dd/mm/aaaa 🗖             | Seleccione V |
|                    |                   |                          |                          |              |
|                    |                   |                          |                          |              |

Una vez realizada la búsqueda se accede a la edición de sus datos a través del botón ilustrado con

una carpeta situado 🗾 en la columna de "Acciones"

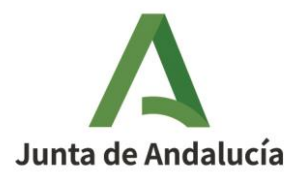

#### Gestión de entidades locales

| Clase de entidad:                                                       | Tipo de entidad:                                     | Provincia:               | Código:                                          |
|-------------------------------------------------------------------------|------------------------------------------------------|--------------------------|--------------------------------------------------|
| Seleccione                                                              | ✓ Seleccione                                         | ✓ Seleccione ✓           | ,                                                |
| Denominación:                                                           | Fecha de registro desde:                             | Fecha de registro hasta: | Estado:                                          |
| DDUERAC                                                                 | dd/mm/aaaa 🗖                                         | dd/mm/aaaa 🗖             | Seleccione                                       |
| Mostrando del 1 al 2 de 2 resultado                                     | 5                                                    |                          | Limpiar                                          |
| Mostrando del 1 al 2 de 2 resultado<br>Código A Clase de e              | ns<br>Intidad o Provincia o Denor                    | alnación 🔶 Fecha do rom  | Limpiar                                          |
| Mostrando del 1 al 2 de 2 resultado<br>Código A Clase de e              | is<br>Intidad ¢ Provincia ¢ Denor                    | ainación 🍦 Fecha de reg  | Limpiar                                          |
| Mostrando del 1 al 2 de 2 resultado<br>Código A Clase de e<br>Municipio | is<br>Intidad ¢ Provincia ¢ Denor<br>Sevilla MUNICIP | ninación ¢ Fecha de reg  | Limpiar<br>Hetro 🍦 Estado 🍦 //<br>En tramitación |

Al pulsar sobre el citado botón 🔁 se mostrará la siguiente pantalla:

| Datos de la Entidad Loca                             | - MUNICIPIO PRUEBAS - |  |  |
|------------------------------------------------------|-----------------------|--|--|
| Datos                                                |                       |  |  |
| corporativos                                         |                       |  |  |
| 🖋 Datos registrales 🔻                                |                       |  |  |
| <ul> <li>Datos</li> <li>extrarregistrales</li> </ul> |                       |  |  |
| 🗁 Histórico                                          |                       |  |  |

Se deberá pulsar sobre "*Datos extrarregistrales*" y aparecerá la siguiente pantalla en la que se señalará la legislatura correcta, si es que no está señalada por defecto, y se pulsará sobre "*Añadir representante*":

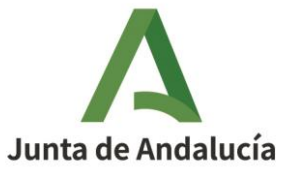

| Datos                              | 1. Personal asociado a la entidad    |        |                      |                   |         |                       |                             |                  |            |
|------------------------------------|--------------------------------------|--------|----------------------|-------------------|---------|-----------------------|-----------------------------|------------------|------------|
| corporativos                       |                                      |        |                      |                   |         |                       | Gestion                     | ar puestos de    | trabajo    |
| Datos registrales 🔻                | Legislatura:                         |        |                      |                   |         |                       |                             | Añadir p         | ersonal    |
| Calendary Col                      | ELECCIONES LOCALES 2023              | ~      |                      |                   |         |                       |                             |                  |            |
| Datos<br>extrarregistrales         | Mostrando del 1 al 1 de 1 resultados |        | _                    |                   |         |                       |                             |                  |            |
| . Personal asociado a<br>a entidad | Puesto de trabajo                    | Ŷ      | Fecha de<br>creación | ≑ Fech<br>BOJA    | a de 👙  | Fecha de<br>supresión | •                           | Vigente 🌣        | Acciones   |
| 2. Representantes de<br>a entidad  | Alcalde/sa                           |        | 27/05/2023           | 27/05/20          | 023     |                       |                             | SI               | -          |
| Histórico                          | Anterior 1 Siguiente                 |        |                      |                   |         |                       |                             | Mostrar 10       | ✓ registro |
|                                    | 2. Representantes de la entidad      |        |                      |                   |         |                       |                             |                  |            |
|                                    | Mostrando del 0 al 0 de 0 resultados |        |                      |                   |         |                       | 0                           | Añadir repres    | entante    |
|                                    | Tipo<br>Identificador Identificador  | Nombre | ÷                    | Apellidos         |         | ¢ F<br>ta             | echa 🖕<br>oma de<br>osesión | Fecha<br>de cese | Acciones   |
|                                    |                                      |        | No s                 | e encontraron res | ultados |                       |                             |                  |            |
|                                    | Anterior Siguiente                   |        |                      |                   |         |                       |                             | Mostrar 10       | ✓ registro |

Y a continuación se mostrará un formulario para localizar en el sistema a la persona que se quiere dar de alta como representante:

|                                                                                            |                                      |                  |             | Añ      | adir repre         | sentant          | 0                              |    |             |        |
|--------------------------------------------------------------------------------------------|--------------------------------------|------------------|-------------|---------|--------------------|------------------|--------------------------------|----|-------------|--------|
| NIF:                                                                                       | Nombre:                              |                  | Prime       | er ape  | llido:             | Segun<br>apellid | do<br>lo:                      |    |             | Buscar |
| Seleccione el rep<br>Mostrando del 0                                                       | resentante en<br>al 0 de 0 resultado | i <b>la tabl</b> | a           |         |                    |                  |                                |    |             |        |
| Tipo 🖕 ^<br>Identificador                                                                  | Identificador                        | •                | Nombre      | •       | Primer<br>apellido | ٥                | Segundo<br>apellido            | •  | Acciones    |        |
|                                                                                            |                                      |                  | vo se encor | ntraron | resultados         |                  | 2000                           |    |             |        |
| Antonor Siguiente                                                                          | entante (DNI                         | - Nomb           | ore comp    | leto) ( | resultados         |                  | Mostrar                        | 10 | ✓ registros |        |
| Antonor Siguiente Referencia repres                                                        | entante (DNI                         | - Nomb           | ore comp    | leto) ( | (*):               | Fecha            | Mostrar                        | 10 | ✓ registros |        |
| Antonor Siguiente<br>Referencia repres<br>Fecha toma de po<br>dd/mm/aaaa 🗂                 | sentante (DNI<br>usesión (*):        | - Nomb           | ore comp    | leto) ( | (*):               | Fecha<br>dd/m    | Mostrar<br>de cese:<br>nm/aaaa | 10 | ✓ registros |        |
| Antonor Siguente<br>Referencia repres<br>Fecha toma de po<br>dd/mm/aaaa C<br>Permiso para: | sentante (DNI<br>)sesión (*):<br>]   | - Nomb           | ore comp    | leto) ( | (*):               | Fecha<br>dd/m    | Mostrar<br>de cese:<br>nm/aaaa | 10 | ✓ registros |        |

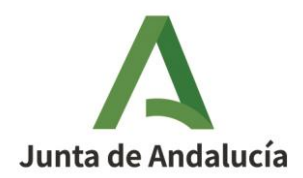

En la parte superior de dicha ventana se realizará una búsqueda por cualquier campo (se recomienda la búsqueda sobre el campo NIF) en el formulario anterior y se hará clic sobre "*Buscar*".

|                                                                                                    | Añad               | r personal                                                                                         |                                       |
|----------------------------------------------------------------------------------------------------|--------------------|----------------------------------------------------------------------------------------------------|---------------------------------------|
| NIF: Nombre: 22222223Z Mostrando del 0 al 0 de 0 resultados                                                                                      | Primer apellido:   | Segundo apellido:                                                                                  | Buscar                                |
|                                                                                                    | ¢<br>No se encontr | ¢<br>aron resultados                                                                               | ⇔ Acciones                            |
| Anterior Siguiente                                                                                                    |                    |                                                                                                    | Mostrar 10 🗸 registros                |
|                                                                                                    |                    |                                                                                                    |                                       |
| Usuario (*):                                                                                                    |                    |                                                                                                    |                                       |
| Usuario (*):<br>Legislatura (*):                                                                                                    |                    | Grupo político (*):                                                                                |                                       |
| Usuario (*):<br>Legislatura (*):<br>ELECCIONES LOCALES 2019                                                                                      | ~                  | Grupo político (*): Seleccione                                                                     | ~                                     |
| Usuario (*):<br>Legislatura (*):<br>ELECCIONES LOCALES 2019<br>Puesto de trabajo (*):                                                            | ~                  | Grupo político (*):<br>Seleccione<br>Miembro J.G.:                                                 | ~                                     |
| Usuario (*):<br>Legislatura (*):<br>ELECCIONES LOCALES 2019<br>Puesto de trabajo (*):<br>Seleccione                                              | ~<br>~             | Grupo político (*):<br>Seleccione<br>Miembro J.G.:<br>Seleccione Y                                 | ~                                     |
| Usuario (*):<br>Legislatura (*):<br>ELECCIONES LOCALES 2019<br>Puesto de trabajo (*):<br>Seleccione<br>Fecha toma de posesión (*):               | ×<br>×             | Grupo político (*):<br>Seleccione<br>Miembro J.G.:<br>Seleccione ~<br>Fecha de cese:               | ~                                     |
| Usuario (*):  Legislatura (*):  ELECCIONES LOCALES 2019  Puesto de trabajo (*):  Seleccione  Fecha toma de posesión (*):  dd/mm/aaaa             | ~<br>~             | Grupo político (*):<br>Seleccione<br>Miembro J.G.:<br>Seleccione ~<br>Fecha de cese:<br>dd/mm/aaaa | ~<br>~                                |
| Usuario (*):<br>Legislatura (*):<br>ELECCIONES LOCALES 2019<br>Puesto de trabajo (*):<br>Seleccione<br>Fecha toma de posesión (*):<br>dd/mm/aaaa | ~<br>~             | Grupo político (*):<br>Seleccione<br>Miembro J.G.:<br>Seleccione ~<br>Fecha de cese:<br>dd/mm/aaaa | ✓                                     |
| Usuario (*):<br>Legislatura (*):<br>ELECCIONES LOCALES 2019<br>Puesto de trabajo (*):<br>Seleccione<br>Fecha toma de posesión (*):<br>dd/mm/aaaa | ~<br>~             | Grupo político (*):<br>Seleccione<br>Miembro J.G.:<br>Seleccione ~<br>Fecha de cese:<br>dd/mm/aaaa | · · · · · · · · · · · · · · · · · · · |

Si la búsqueda ofrece el resultado esperado, se continuará completando los datos de la persona y se pulsará aceptar, mostrándose un mensaje de éxito del alta y se podrá comprobar que dicha persona ya figura como representante de la entidad.

Si, como en el ejemplo, no aparece la persona en el sistema habrá que crearla desde la funcionalidad *"Gestión de personas"* en la forma indicada en el apartado 3.1.2.1.

Una vez creada la persona en el sistema, o si se ha comprobado que está incluida en él, se prosigue con el alta de la persona como representante de la entidad volviendo para ello a la pestaña de *"Gestión de datos extrarregistrales"* de la entidad correspondiente a la que se llegará pulsando sobre el botón ilustrado con una carpeta situado en la columna de *"Acciones"*.

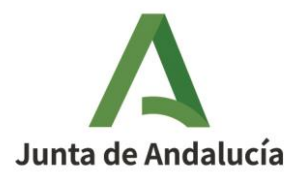

#### Gestión de entidades locales

| <br>Clase de entidad:<br>Seleccione v                                          | Tipo de entidad:<br>Seleccione ~                        | Provincia:<br>Seleccione ~               | Código:                 |
|--------------------------------------------------------------------------------|---------------------------------------------------------|------------------------------------------|-------------------------|
| Denominación:<br>PRUEBAS                                                       | Fecha de registro desde:<br>dd/mm/aaaa 🗖                | Fecha de registro hasta:<br>dd/mm/aaaa 🗖 | Estado:<br>Seleccione V |
|                                                                                |                                                         |                                          |                         |
|                                                                                |                                                         |                                          | Limpiar Busc            |
| Mostrando del 1 al 2 de 2 resultados                                           |                                                         |                                          | Limpiar Busc            |
| Mostrando del 1 al 2 de 2 resultados<br>Código A Clase de entidad              | l ⇔ Provincia ⇔ Denomir                                 | nación 🍦 Fecha du ma                     | Limpiar Busc            |
| Mostrando del 1 al 2 de 2 resultados<br>Código A Clase de entidad<br>Municipio | l ⊕ Provincia ⊕ Denomír<br>Denomír<br>Sevilla MUNICIPIO | nación e Fecha de reg<br>PRUEBAS         | Limpiar Busc            |

Al pulsar sobre el citado botón 📃

se mostrará la siguiente pantalla:

| Datos<br>corporativos<br>✔ Datos registrales ▼ |  |  |  |
|------------------------------------------------|--|--|--|
| Datos<br>extrarregistrales<br>Histórico        |  |  |  |
|                                                |  |  |  |

Se deberá pulsar sobre "*Datos extrarregistrales*" y aparecerá la siguiente pantalla en la que se señalará la legislatura correcta, si es que no está señalada por defecto, y se pulsará sobre "*Añadir representante*":

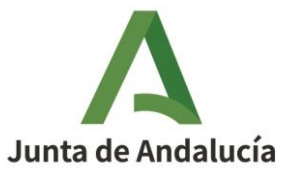

| Datos                            | 1. Personal asociado a la entidad    |        |                      |          |                  |   |                       | Castion                     | ar puestos de                 | trabaia P   |
|----------------------------------|--------------------------------------|--------|----------------------|----------|------------------|---|-----------------------|-----------------------------|-------------------------------|-------------|
|                                  | Legislatura:                         |        |                      |          |                  |   |                       | Gestion                     | Añadir r                      | personal    |
| Datos registrales                | ELECCIONES LOCALES 2023              | ~      |                      |          |                  |   |                       |                             | , maan j                      |             |
| Datos<br>extrarregistrales       | Mostrando del 1 al 1 de 1 resultados |        |                      |          |                  |   |                       |                             |                               |             |
| . Personal asociado a<br>entidad | Puesto de trabajo                    | ^      | Fecha de<br>creación | •        | Fecha de<br>BOJA | • | Fecha de<br>supresión | ÷                           | Vigente ≑                     | Acciones    |
| . Representantes de<br>entidad   | Alcalde/sa                           | 27     | 7/05/2023            |          | 27/05/2023       |   |                       |                             | SI                            |             |
| Histórico                        | Anterior 1 Siguiente                 |        |                      |          |                  |   |                       |                             | Mostrar 10                    | ✓ registros |
|                                  | 2. Representantes de la entidad      |        |                      |          |                  |   |                       |                             |                               |             |
|                                  | Mostrando del 0 al 0 de 0 resultados |        |                      |          |                  |   |                       | - [                         | Añadir repres                 | sentante    |
|                                  | Tipo 🗢 Identificador 🕏               | Nombre | ÷                    | Apellid  | los              |   | ¢ F<br>to<br>P        | echa 🖕<br>oma de<br>osesión | Fecha <sup>≑</sup><br>de cese | Acciones    |
|                                  |                                      |        | No se                | encontra | aron resultados  |   |                       |                             |                               |             |
|                                  | Anterior Siguiente                   |        |                      |          |                  |   |                       |                             | Mostrar 10                    | ✓ registros |

Y entonces se mostrará un formulario para buscar a la persona que se quiere dar de alta como representante:

|                                                                     |                           | Añadir re                    | presentante                                         |             |         |
|---------------------------------------------------------------------|---------------------------|------------------------------|-----------------------------------------------------|-------------|---------|
| NIF:<br>Seleccione el representant<br>Mostrando del 0 al 0 de 0 res | Nombre:                   | Primer apellido:             | Segundo apellido:                                   |             | Buscar  |
| Tipo Aldentifica<br>identificador                                   | ador <sup>\$</sup> Nombre | ¢ Primer ap                  | ellido <sup>\$</sup> Segundo apellido <sup>\$</sup> | Acciones    |         |
|                                                                     |                           | No se encontraron resultados |                                                     |             |         |
| Anterior Siguiente                                                  |                           |                              | Mostrar 10                                          | ✓ registros |         |
| Referencia representante (l                                         | DNI - Nombre completo) (  | <sup>(*</sup> ):             |                                                     |             |         |
| dd/mm/aaaa 🗖                                                        | ):                        |                              | fecha de cese:                                      |             |         |
| Permiso para:<br>Seleccione                                         | ~                         |                              |                                                     |             |         |
|                                                                     |                           |                              |                                                     | Cancelar    | Aceptar |

Sobre ese formulario se consignarán los datos de la persona que se acaba de crear en el sistema y ya debe aparecer su información en el formulario:

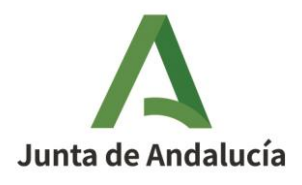

|                                               |                        | Añadir rep       | resentante        |                        |                  |
|-----------------------------------------------|------------------------|------------------|-------------------|------------------------|------------------|
| NIF:<br>55888777L<br>Seleccione el representa | Nombre:                | Primer apellido: | Segundo apellido: |                        | Buscar           |
| Mostrando del 1 al 1 de 1                     | resultados             | ÷                | ÷                 | ÷ Acciones             |                  |
| NIF/NIE 55888777L Anterior 1 Siguiente        | Prueba                 | Representante    | Edicion           | Mostrar 10 V registros |                  |
| Referencia representant                       | e (DNI - Nombre comple | eto) (*):        |                   |                        |                  |
| Fecha toma de posesión                        | (*):                   |                  | Fecha de cese:    |                        |                  |
| dd/mm/aaaa ⊟<br>Permiso para:                 |                        |                  | dd/mm/aaaa 📋      |                        |                  |
| Seleccione                                    | ~                      |                  |                   |                        |                  |
|                                               |                        |                  |                   |                        | Cancelar Aceptar |

Se pulsa el botón "*Acciones*" y se rellenarán los datos de la persona sobre el campo sombreado y se completarán los restantes campos, cuales son la Fecha de toma de posesión y carácter con el que va a figurar el representante en el sistema: representante legal o sólo editor de datos, importante diferencia que ya se ha explicado en este apartado.

| ibre:<br>la tabla                   | Primer apellido:                   | Segundo apellido:                       | ÷ Acciones                                                              |                                                                  | Buscar                                                           |
|-------------------------------------|------------------------------------|-----------------------------------------|-------------------------------------------------------------------------|------------------------------------------------------------------|------------------------------------------------------------------|
| ¢<br>Prueba                         | ¢<br>Representante                 | ÷                                       | ≑ Acciones                                                              |                                                                  |                                                                  |
| Prueba                              | Representante                      |                                         |                                                                         | -                                                                |                                                                  |
|                                     |                                    | Edicion                                 | <b>→</b>                                                                |                                                                  |                                                                  |
|                                     |                                    |                                         | Mostrar 10 V registr                                                    | os                                                               |                                                                  |
| Nombre completo)<br>Intante Edicion | (*):                               | Fecha de cese:                          |                                                                         |                                                                  |                                                                  |
|                                     |                                    | dd/mm/aaaa                              |                                                                         |                                                                  |                                                                  |
| <b>∨</b><br>htidad                  |                                    |                                         |                                                                         | Cancelar                                                         | Acepta                                                           |
|                                     | Nombre completo)<br>ntante Edicion | Nombre completo) (*):<br>ntante Edicion | Nombre completo) (*):<br>ntante Edicion<br>Fecha de cese:<br>dd/mm/aaaa | Nombre completo) ("): ntante Edicion  Fecha de cese:  dd/mm/aaaa | Nombre completo) (*): ntante Edicion  Fecha de cese:  dd/mm/aaaa |

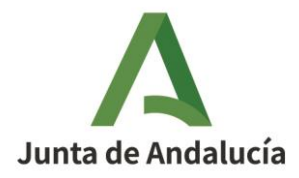

Una vez completados los datos, se hará clic sobre *"Aceptar"* y aparecerá un mensaje indicando que se han añadido los datos correctamente y, como se verá, ya se mostrará los datos de la persona dada de alta como representante de la entidad.

| I. Personal asociado a la entidad        |                                     |                                  |
|------------------------------------------|-------------------------------------|----------------------------------|
|                                          |                                     | Gestionar puestos de trabajo 🔹 🔹 |
| Legislatura:                             |                                     | Añadir personal +                |
| ELECCIONES LOCALES 2023                  |                                     |                                  |
| Mostrando del 0 al 0 de 0 resultados     |                                     |                                  |
| Puesto de trabajo                        | 🔹 Fecha de creación 🖕 Fecha de BOJA |                                  |
|                                          |                                     |                                  |
|                                          | No se encontraron resultados        |                                  |
| Anterior Siguiente                       |                                     | Mostrar 10 V registros           |
|                                          |                                     |                                  |
| Representantes de la entidad             |                                     |                                  |
|                                          |                                     | Añadir representante +           |
| Mostrando del 1 al 1 de 1 resultados     |                                     |                                  |
| Tipo ÷ Identificador <sup>÷</sup> Nombre |                                     | ≑ Fecha toma                     |
| NIF/NIE 55888777L Prueba                 | Representante Edicion               | 15/05/2025                       |
| Anterior 1 Siguiente                     |                                     | Mostrar 10 🗸 registros           |
|                                          |                                     | Cerrar                           |

### 4.4. Edición de datos de representantes

Finalmente, es importante destacar que, pulsando en el botón ilustrado con un lápiz de *"Acciones"*, se podrán editar los datos de la representación incluyendo la toma de posesión, de cese y el carácter de la representación.

Cabe destacar que un representante con permiso para representación legal también puede editar datos de la entidad.

Si una persona ha dejado de prestar sus servicios como representante, la persona titular debe entrar a editarla consignando la fecha de cese y, a partir de esa fecha, ya no podrá gestionar ningún trámite relacionado con el Registro de entidades locales de Andalucía.

También hay disponible un botón para eliminar dicho registro. Se aconseja utilizar este botón si se ha introducido a una persona por error, pero nunca para reflejar que dicha persona ya no actúa como representante.

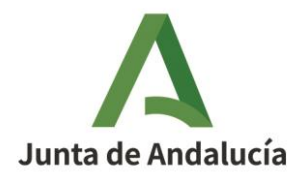

Gestión de entidades locales

### **5. GESTIÓN DE DATOS DE PUESTOS Y OTROS CARGOS**

Este apartado explica cómo se gestionan los datos de los puestos y de las personas que los ocupan.

A fin de cuentas, y una vez que están definidas en el sistema al menos una persona titular y representante, esta será la tarea más común que dichas personas podrán realizar dentro del sistema.

La idea es que cada entidad tenga a su mano la edición de estos datos para, en todo momento, tener actualizada la información de las personas que deben figurar en los datos extrarregistrales: cargos electos y quien actúe como representante en el caso de entidades locales; y presidentes, vicepresidentes, vocales y quien actúe como representante, en el caso de consorcios.

### 5.1. Perfil necesario para gestionar puestos y cargos

La gestión de estos datos podrá realizarla la persona titular de la entidad o la persona representante, sea cual sea el carácter de representación con el que actúe (representante legal o sólo editor de datos de RAEL).

# 5.2. Procedimiento para gestionar puestos y asignar personas a los puestos

Como en la gestión de los datos de las personas titulares de las entidades o de representantes, el alta de los puestos y la asignación de los cargos electos a los puestos se realiza a través de la *"Gestión de datos extrarregistrales"*.

Para llegar a esa funcionalidad, y una vez identificada en la aplicación la persona que vaya a gestionar los datos (ya sea titular o representante) en la forma ya descrita en el apartado 2.3, en la pestaña de *"Gestión de entidades locales"* se realiza la búsqueda de la entidad en cuestión:

| - | Búsqueda de entidades<br>para EELL | Búsqueda de entid | ade | s para EELL              |   |                          |   |                |
|---|------------------------------------|-------------------|-----|--------------------------|---|--------------------------|---|----------------|
| - | Búsqueda de entidades<br>para FHCN | Clase de entidad: |     | Tipo de entidad:         |   | Provincia:               |   | Código:        |
| - | Búsqueda de puestos para<br>FHCN   | Denominación:     | •   | Fecha de registro desde: | • | Fecha de registro hasta: | · | Estado:        |
| • | Carga masiva de datos<br>FHCN      |                   |     |                          |   |                          |   | Limpiar Buscar |

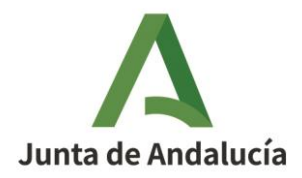

Una vez localizada se hará clic sobre el botón ilustrado con una carpeta **e** y en la pantalla que se muestra se pulsará sobre la pestaña de *"Datos extrarregistrales".* 

|                                                                                                    | es locales                                                                                                    |                                                                                    |                                                                                                    |                                                                                                    |                                                                                                    |                 |                                                                                                    |                                                                                                    |
|----------------------------------------------------------------------------------------------------|----------------------------------------------------------------------------------------------------|------------------------------------------------------------------------------------|----------------------------------------------------------------------------------------------------|----------------------------------------------------------------------------------------------------|----------------------------------------------------------------------------------------------------|-----------------|----------------------------------------------------------------------------------------------------|----------------------------------------------------------------------------------------------------|
| Búsqueda de entidades<br>para EELL                                                                                                    | Búsqueda                                                                                                    | de entidad                                                                         | es para EELL                                                                                                    |                                                                                                    |                                                                                                    |                 |                                                                                                    |                                                                                                    |
|                                                                                                    | Clase de entidad:                                                                                                    |                                                                                    | Tipo de entidad :                                                                                                    |                                                                                                    | Provincia:                                                                                                    |                 | Código:                                                                                                    |                                                                                                    |
|                                                                                                    | Municipio                                                                                                    | ~                                                                                  | Seleccione                                                                                                    | ~                                                                                                    | Seleccione                                                                                                    | ~               | courgo.                                                                                                    |                                                                                                    |
|                                                                                                    | Denominación:                                                                                                    |                                                                                    | Fecha de registro desde:                                                                                                    |                                                                                                    | Fecha de registro hasta:                                                                                                    |                 | Estado:                                                                                                    |                                                                                                    |
|                                                                                                    | Sevilla                                                                                                    |                                                                                    | dd/mm/aaaa 🗖                                                                                                    |                                                                                                    | dd/mm/aaaa 🗖                                                                                                    |                 | Seleccione V                                                                                                    |                                                                                                    |
|                                                                                                    |                                                                                                    |                                                                                    |                                                                                                    |                                                                                                    |                                                                                                    |                 | Limpiar                                                                                                    | Buscar                                                                                                    |
|                                                                                                    | Mostrando del 1 al 2 de 2 re-                                                                                                    | esultados                                                                          | Banada ala                                                                                                    | Demonsternetée                                                                                             |                                                                                                    | Forthe do model |                                                                                                    |                                                                                                    |
|                                                                                                    | Codigo                                                                                                    | Clase de entidad                                                                   |                                                                                                    | ⇒ Denominaciór                                                                                             | n e                                                                                                    | Fecha de regist | ro ÷                                                                                                    | Acciones                                                                                                    |
|                                                                                                    | JA01410917                                                                                                    | Municipio                                                                          | Sevilla                                                                                                    | SEVILLA                                                                                                    |                                                                                                    | 04/09/2020      | Vigente                                                                                                    | <b>⊳</b> -5                                                                                                   |
|                                                                                                    | JA01419038                                                                                                    | Municipio                                                                          | Sevilla                                                                                                    | CUERVO DE SEV                                                                                              | VILLA, EL                                                                                                    | 04/09/2020      | Vigente                                                                                                    |                                                                                                    |
|                                                                                                    | Anterior 1 Siguiente                                                                                                    |                                                                                    |                                                                                                    |                                                                                                    |                                                                                                    |                 | Mostrar 10                                                                                                    | ) 🗸 regist                                                                                                    |
| la Entidad Local - UMBRETE -<br>atos corporativos                                                                                                    | 1. Personal asociado a la enlidad                                                                                                    |                                                                                    |                                                                                                    |                                                                                                    |                                                                                                    |                 |                                                                                                    |                                                                                                    |
| la Entidad Local - UMBRETE -<br>atos corporativos<br>atos registrales 👻                                                                                                    | 1. Personal asociado a la entidad<br>Legislatura:                                                                                                    |                                                                                    |                                                                                                    |                                                                                                    |                                                                                                    |                 | Gestionar puestos (<br>Añadir                                                                                                   | de trabajo<br>r personal                                                                                      |
| la Entidad Local - UMBRETE -<br>atos corporativos<br>atos registrales 🔹                                                                                                    | 1. Personal asociado a la entidad<br>Legislatura:<br>ELECCIONES LOCALES                                                                                                    | 5 2019                                                                             | ×                                                                                                    |                                                                                                    |                                                                                                    |                 | Gestionar puestos (<br>Añadir                                                                                                   | de trabajo<br>r personal                                                                                      |
| la Entidad Local - UMBRETE -<br>atos corporativos<br>atos registrates<br>atos egistrates<br>sonal asociado a la entidad                                                     | 1. Personal asociado a la entidad<br>Legislatura:<br>ELECCIONES LOCALES<br>Mostrando del 1 al 5 de                                                                                                    | 5 2019<br>5 resultados                                                             | <b></b>                                                                                                    |                                                                                                    |                                                                                                    |                 | Gestionar puestos (<br>Añadir                                                                                                   | de trabajo<br>Personal                                                                                        |
| la Entidad Local - UMBRETE -<br>atos corporativos<br>atos registrales •<br>atos extrarregistrales •<br>sonal asociado a la entidad<br>resentantes de la entidad             | 1. Personal asociado a la entidad<br>Legislatura:<br>ELECCIONES LOCALES<br>Mostrando del 1 al 5 de<br>Puesto de trabajo                                                                                                    | 5 2019<br>5 resultados                                                             | ✓<br>► Fecha                                                                                                    | de creación                                                                                                | Fecha de BOJA                                                                                                    | Fecha de supre  | Gestionar puestos d<br>Añadir<br>sión ç Vigente ç                                                                               | de trabajo<br>r personal<br>Acciones                                                                          |
| la Entidad Local - UMBRETE -<br>atos corporativos<br>atos registrales •<br>atos extrarregistrales •<br>sonal asociado a la entidad<br>vresentantes de la entidad<br>stórico | 1. Personal asociado a la entidad<br>Legislatura:<br>ELECCIONES LOCALES<br>Mostrando del 1 al 5 de<br>Puesto de trabejo<br>1º Teniente - Alcaldeisa                                                                                                    | 5 2019<br>5 resultados                                                             | ✓ Fecha<br>04/06/200                                                                                                    | de creación                                                                                                | ¢ Fecha de BOJA ∳                                                                                                    | Fecha de supre: | Gestionar puestos o<br>Añadir<br>sión ę Vigente ę<br>Si                                                                         | de trabajo<br>; personal<br>Acciones                                                                          |
| la Entidad Local - UMBRETE -<br>atos corporativos<br>atos registrales •<br>atos extrarregistrales •<br>sonal asociado a la entidad<br>vresentantes de la entidad<br>stórico | 1. Personal asociado a la entidad<br>Legislatura:<br>ELECCIONES LOCALES<br>Mostrando del 1 al 5 de<br>Puesto de trabajo<br>1º Teniente - Alcaldeísa<br>2º Teniente - Alcaldeísa                                                                                                    | 5 2019<br>5 resultados                                                             | • Fecha<br>04/06/200<br>04/06/200                                                                                                    | de creación<br>9<br>9                                                                                      | ¢ Fecha de BOJA ¢                                                                                                    | Fecha de supre  | Gestionar puestos o<br>Añadir<br>sión ⊕ Vigente ⊕<br>Si<br>Si                                                                   | de trabajo<br>r personal<br>Acciones                                                                          |
| la Entidad Local - UMBRETE -<br>atos corporativos<br>atos registrales •<br>atos extrarregistrales •<br>sonal asociado a la entidad<br>resentantes de la entidad<br>stórico  | 1. Personal asociado a la entidad<br>Legislatura:<br>ELECCIONES LOCALES<br>Mostrando del 1 al 5 de<br>Puesto de trabajo<br>1º Teniente - Alcaldeisa<br>2º Teniente - Alcaldeisa<br>3º Teniente - Alcaldeisa                                                                                                    | 5 2019<br>9 5 resultados                                                           | Fichar<br>04/05/200<br>04/05/200<br>04/05/200<br>04/05/200                                                                                                    | de creación<br>9<br>9                                                                                      | ¢ Fecha de BOJA ¢                                                                                                    | Fecha de supre  | Gestionar puestos (<br>Añadir<br>sión <u>Vigente</u><br>Si<br>Si<br>Si                                                          | de trabajo<br>personal<br>Acciones                                                                            |
| la Entidad Local - UMBRETE -<br>alos corporativos<br>atos registrales •<br>atos extrarregistrales •<br>sonal asociado a la entidad<br>rresentantes de la entidad<br>stórico | Personal asociado a la entidad     Legislatura:     ELECCIONES LOCALES     Mostrando del 1 al 5 de     Puesto de trabajo     1º Teniente - Alcalde/sa     2º Teniente - Alcalde/sa     3º Teniente - Alcalde/sa                                                                                                    | 5 2019<br>÷ 5 resultados                                                           | Fecha     04/05/200     04/05/200     04/05/200     04/05/200     04/05/200                                                                                    | de creación<br>9<br>9<br>9                                                                                 | ¢ Fecha de BOJA ¢                                                                                                    | Fecha de supre  | Gestionar puestos (<br>Añadir<br>sión (Vigente)<br>Si<br>Si<br>Si<br>Si<br>Si                                                   | de trabajo<br>personal<br>Acciones                                                                            |
| la Entidad Local - UMBRETE -<br>alos corporativos<br>alos registrales •<br>alos extrarregistrales •<br>sonal asociado a la entidad<br>rresentantes de la entidad<br>stórico | 1. Personal asociado a la entidad<br>Legislatura:<br>ELECCIONES LOCALES<br>Mostrando del 1 al 5 de<br>Puesto de trabajo<br>1º Teniente - Alcalde/sa<br>2º Teniente - Alcalde/sa<br>3º Teniente - Alcalde/sa<br>Alcalde/sa<br>Concejal                                                                                                    | 5 2019<br>e 5 resultados                                                           | <ul> <li>Fecha</li> <li>64/06/200</li> <li>04/06/200</li> <li>04/06/200</li> <li>04/06/200</li> <li>04/06/200</li> <li>04/06/200</li> <li>16/04/200</li> </ul> | de creación<br>9<br>9<br>9<br>9<br>9<br>9                                                                  | ¢ Fecha de BOJA ¢                                                                                                    | Fecha de supre  | Gestionar puestos (<br>Añadir<br>sión e Vigente ¢<br>Sí<br>Sí<br>Sí<br>Sí<br>Sí<br>Sí                                           | de trabajo<br>r personal<br>Acciones                                                                          |
| la Entidad Local - UMBRETE -<br>atos corporativos<br>atos registrales •<br>atos extrarregistrales •<br>sonal asociado a la entidad<br>resentantes de la entidad<br>stórico  | Personal asociado a la entidad     Legislatura:     ELECCIONES LOCALES     Mostrando del 1 al 5 de     Puesto de trabajo     1º Teniento - Alcalde/sa     2º Teniento - Alcalde/sa     3º Teniento - Alcalde/sa     Concejal     Alcalde/sa     Concejal                                                                                                    | 5 2019<br>e 5 resultados                                                           | <ul> <li>Fecha</li> <li>04/06/200</li> <li>04/06/200</li> <li>04/06/200</li> <li>16/04/200</li> </ul>                                                          | de cresción<br>9<br>9<br>9<br>9<br>9<br>8                                                                  | ¢ Fecha de BOJA ¢                                                                                                    | Fecha de supret | Gestionar puestos d<br>Añadir<br>sión • Vigento •<br>Si<br>Si<br>Si<br>Si<br>Si<br>Si<br>Si<br>Si<br>Si<br>Si<br>Si<br>Si<br>Si | de trabajo<br>personal<br>Acciones                                                                            |
| la Entidad Local - UMBRETE -<br>atos corporativos<br>atos registrales •<br>atos extrarregistrales •<br>sonal asociado a la entidad<br>resentantes de la entidad<br>stórico  | Personal associado a la entidad     Legislatura:     ELECCIONES LOCALES     Mostrando del 1 al 5 de     Puesto do trabajo     1º Teniente - Alcalde/sa     2º Teniente - Alcalde/sa     Concejal     Anterior 1 Siguente     2. Representantes de la entidad                                                                                                    | 5 2019<br>5 resultados                                                             | Ficha<br>04/05/200<br>04/05/200<br>04/05/200<br>04/05/200<br>16/04/200                                                                                         | de creación<br>9<br>9<br>9<br>9<br>9<br>9                                                                  | ¢ Fecha de BOJA ¢                                                                                                    | Fecha de supre  | Gestionar puestos o<br>Añadir<br>sión o Vigente o<br>Si<br>Si<br>Si<br>Si<br>Si<br>Mostar 10                                    | de trabajo<br>personal<br>Acciones                                                                            |
| la Entidad Local - UMBRETE -<br>atos corporativos<br>atos registrales •<br>sonal asociado a la entidad<br>resentantes de la entidad<br>stórico                              | Personal asociado a la entidad     Legislatura:     ELECCIONES LOCALES     Mostrando del 1 al 5 de     Puesto de trabajo     1º Teniento - Alcalde/sa     2º Teniento - Alcalde/sa     3º Teniente - Alcalde/sa     Concejal     Acterior 1 Siguiente      Z. Representantes de la entidad                                                                                                    | 5 2019<br>5 f resultados                                                           | ✓ ✓ C4/06/200 04/06/200 04/06/200 15/04/200                                                                                                    | de creación<br>9<br>9<br>9<br>9<br>9<br>9<br>9<br>8                                                        | •     Fecha de BOJA     •                                                                                                    | Fecha de supre  | Gestionar puestos d<br>Añadir<br>sión Vigenb e<br>Si<br>Si<br>Si<br>Si<br>Si<br>Si<br>Si<br>Añadir repr                         | de trabajo<br>personal<br>Acciones<br>b<br>b<br>c<br>c<br>c<br>c<br>c<br>c<br>c<br>c<br>c<br>c<br>c<br>c<br>c |
| la Entidad Local - UMBRETE -<br>atos corporativos<br>atos registrales •<br>atos extrarregistrales •<br>sonal asociado a la entidad<br>resentantes de la entidad<br>stórico  | Personal associado a la entidad     Eegislatura:     ELECCIONES LOCALES     Mostrando del 1 al 5 de     Puesto de trabejo     1º Teniente - Alcalde/sa     2º Teniente - Alcalde/sa     Alcalde/sa     Concejal     Anterior 1 Siguente      2. Representantes de la entidad     Mostrando del 1 al 1 de     Tipo e tid                                                                                                    | 5 2019<br>5 fesultados<br>1 fesultados                                             | • Feda<br>04/06/200<br>04/06/200<br>04/06/200                                                                                                    | de creación<br>9<br>9<br>9<br>9<br>9<br>9<br>9<br>9<br>9<br>9<br>9<br>9<br>9<br>9<br>9<br>9<br>9<br>9<br>9 | ¢ Fecha de BOJA ¢                                                                                                    | Fecha de supret | Gestionar puestos o<br>Añadir<br>sión o Vigente o<br>Si<br>Si<br>Si<br>Si<br>Si<br>Montar 10<br>Añadir repr                     | de trabajo<br>personal<br>Acciones                                                                            |
| la Entidad Local - UMBRETE -<br>atos corporativos<br>atos registrales •<br>atos extrarregistrales •<br>sonal asociado a la entidad<br>resentantes de la entidad<br>stórico  | Personal associado a la entidad     Legislatura:     ELECCIONES LOCALES     Mostrando del 1 al 5 de     Puesto de trabajo     1º Teniente - Alcalde/sa     2º Teniente - Alcalde/sa     Concejal     Anterior 1 Siguiente      Z. Representantes de la entidad     Mostrando del 1 al 1 de     Tipo     Identificador 0 Identificador                                                                                                    | d<br>5 2019<br>e 5 resultados                                                      | ✓ Fecha<br>04/06/200<br>04/06/200<br>04/06/200<br>04/06/200<br>04/06/200                                                                                       | de creación<br>9<br>9<br>9<br>9<br>8<br>8<br>8<br>8                                                        | ¢ Fecha de BOJA ¢                                                                                                    | Fecha de supres | Gestionar puestos o<br>Añadir<br>sión • Vigente •<br>Si<br>Si<br>Si<br>Si<br>Mostar 10<br>Añadir repr                           | de trabajo<br>personal<br>Acciones                                                                            |
| la Entidad Local - UMBRETE -<br>atos corporativos<br>atos registrales •<br>atos extrarregistrales •<br>sonal asociado a la entidad<br>resentantes de la entidad<br>stórico  | Personal associado a la entidad     Legislatura:     ELECCIONES LOCALES     Mostrando del 1 al 5 de     Puesto de trabajo     " Teniente - Alcalde/sa     2" Teniente - Alcalde/sa     Concejal     Acterior 1 Siguente      Z. Representantes de la entidad     Mostrando del 1 al 1 de     Tipo     Intrinciador     Mostrando del 1 al 1 de     Tipo     Intrinciador     Mostrando del 1 al 1 de     Tipo     Intrinciador     Mostrando del 1 al 1 de     Tipo     Intrinciador     Mostrando del 1 al 1 de     Tipo     Intrinciador     Mostrando del 1 al 1 de     Tipo     Intrinciador     Mostrando del 1 al 1 de     Tipo     Intrinciador     Intrinciador     Intrincintrinciador     Intrincintrinciador     Intrinciador | d<br>5 2019<br>e 5 resultados<br>s 1 resultados<br>entificador<br>27414S<br>ENRIOL | A Fecha<br>04/06/200<br>04/06/200<br>04/06/200<br>04/06/200<br>04/06/200                                                                                       | de creación<br>9<br>9<br>9<br>9<br>9<br>8<br>8<br>8<br>8<br>8<br>8<br>8<br>8<br>8<br>8<br>8<br>8<br>8<br>8 | Fecha de BOJA<br>Encla de BOJA<br>Encla de BO | Fecha de supres | Gestionar puestos o<br>Añadir<br>sión o Vigente o<br>Si<br>Si<br>Si<br>Si<br>Si<br>Mostar 10<br>Añadir repr                     | de trabajo<br>personal<br>Acciones                                                                            |

Esta gestión se realizará a través del primer punto, en concreto sobre la pestaña "*Personal asociado a la entidad*". En esta pantalla es donde se ubican las dos funcionalidades que aborda este apartado: la gestión de los puestos y la adición de personas a esos puestos.

En dicha pantalla también se ofrece un desplegable donde se selecciona la Legislatura correspondiente donde se van a incorporar los datos.

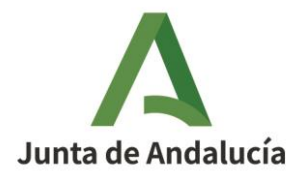

Si se señala en el desplegable otra Legislatura, la aplicación refrescará la información y se ofrecerán los datos consignados en dicha legislatura en la tabla inferior de la pantalla.

Pulsando sobre "*Añadir personal*", se podrán ir asignado a las personas en los diferentes puestos que se muestran en el desplegable de "*Puesto de trabajo*".

|                                                                                                    |                                       |                     | Añadir persor                      | nal                                                         |               |                             |
|----------------------------------------------------------------------------------------------------|---------------------------------------|---------------------|------------------------------------|-------------------------------------------------------------|---------------|-----------------------------|
| NIF:                                                                                                    | Nombre:                               | Primer<br>apellido: | Seg<br>ape                         | undo<br>Ilido:                                              |               | Buscar                      |
| Mostrando dei C                                                                                         | rar o de o tesuitados                 |                     |                                    |                                                             |               |                             |
| Tipo ^<br>identificador                                                                                 | Identificador                         | Nombre              | ¢ Pi                               | rimer apellido 🎈                                            | Segundo apell | lido <sup>\$</sup> Acciones |
|                                                                                                    |                                       | No se e             | encontraron res                    | ultados                                                     |               |                             |
|                                                                                                    |                                       |                     |                                    |                                                             |               |                             |
| Anterior Siguiente                                                                                      | ]                                     |                     |                                    |                                                             | Mostra        | r 10 v registro             |
| Anterior Siguiente Jsuario (*): .egislatura (*):                                                        | ]                                     |                     | Gru                                | po político (*):                                            | Mostra        | r 10 v registre             |
| Anterior Siguiente Jsuario (*): .egislatura (*): ELECCIONES L                                           | OCALES 2023                           |                     | Gru<br>V Se                        | po político (*):<br>eleccione                               | Mostra        | r 10 v registre             |
| Anterior Siguiente Jsuario (*): _egislatura (*): ELECCIONES L Puesto de trabajo                         | OCALES 2023                           |                     | Gru<br>✓ Se<br>Miel                | po político (*):<br>eleccione<br>mbro J.G.:                 | Mostra        | r 10 v registra             |
| Anterior Siguiente Jsuario (*): egislatura (*): ELECCIONES L uesto de trabajo Seleccione                | OCALES 2023                           |                     | Gru<br>V Se<br>Miel<br>V Se        | po político (*):<br>eleccione<br>mbro J.G.:<br>eleccione ~  | Mostra        | r 10 v registre             |
| Anterior Siguiente<br>Jsuario (*):<br>.egislatura (*):<br>ELECCIONES L<br>Seleccione<br>echa toma de po | OCALES 2023<br>> (*):<br>osesión (*): |                     | Gru<br>V Se<br>Mier<br>V Se<br>Fec | po político (*):<br>eleccione<br>eleccione v<br>ha de cese: | Mostra        | r 10 v registra             |

Este formulario es el que se vio en el apartado 3 al explicar cómo se nombra a un Alcalde/sa para tener así a una persona titular de entidad.

| )atos registrales          |                          |                                       |                 |                    | Gestionar puestos | de trabajo  |
|----------------------------|--------------------------|---------------------------------------|-----------------|--------------------|-------------------|-------------|
| )atos extrarregistrales 🔻  | ELECCIONES LOCALES 2023  | ~                                     |                 |                    | Añadi             | ir personal |
| presentantes de la entidad | Puesto de trabajo        | <ul> <li>Fecha de creación</li> </ul> | 🗢 Fecha de BOJA | Fecha de supresión | ≑ Vigente :       | Accione     |
| listórico                  | 1º Teniente - Alcalde/sa | 04/06/2009                            |                 |                    | Si                | =           |
|                            | Alcalde/sa               | 01/01/2024                            | 02/01/2024      |                    | Sí                | =           |
|                            | Conceial                 | 16/04/2008                            |                 |                    | Sí                |             |

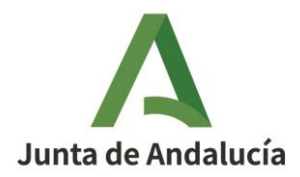

El conjunto de valores que ofrece el desplegable "*Puesto de trabajo*" es confeccionable a través de la pestaña de "*Gestión de puestos de trabajo*" en la forma que se describirá seguidamente.

|                                                                    |       |                  | Añadir p    | ersonal                           |                  |            |             |
|--------------------------------------------------------------------|-------|------------------|-------------|-----------------------------------|------------------|------------|-------------|
| NIF: Nom<br>Mostrando del 0 al 0 de 0 resultados                   | nbre: | Primer apellido: |             | Segundo apellido:                 |                  |            | Buscar      |
| Tipo Identificador                                                 | ÷ N   | lombre           | ¢           | Primer apellido                   | Segundo apellido | \$         | Acciones    |
|                                                                    |       | No s             | se encontra | ron resultados                    |                  |            |             |
| Anterior Siguiente                                                 |       |                  |             |                                   |                  | Mostrar 10 | ✓ registros |
| Legislatura (*):<br>ELECCIONES LOCALES 2023                        |       |                  | ~           | Grupo político (*):<br>Seleccione |                  |            | ~           |
| Puesto de trabajo (*):                                             |       |                  |             | Miembro J.G.:                     |                  |            |             |
| Seleccione                                                         |       |                  | ~           | Seleccione V                      |                  |            |             |
| 1º Teniente - Alcalde/sa                                           |       |                  |             | Fecha de cese:<br>dd/mm/aaaa 📋    |                  |            |             |
| 2º Teniente - Alcalde/sa                                           |       |                  |             |                                   |                  |            |             |
| 3º Teniente - Alcalde/sa                                           |       |                  |             |                                   |                  |            |             |
| 1                                                                  |       |                  |             |                                   |                  |            |             |
| 4º Teniente - Alcalde/sa                                           |       |                  |             |                                   |                  |            |             |
| 4º Teniente - Alcalde/sa<br>5º Teniente - Alcalde/sa               |       |                  |             |                                   |                  | Cancelar   | Aceptar     |
| 4º Teniente - Alcalde/sa<br>5º Teniente - Alcalde/sa<br>Alcalde/sa |       |                  |             |                                   |                  | Cancelar   | Aceptar     |

Para la gestión de los puestos de trabajo asociados a la entidad se pulsará sobre el botón *"Gestionar puestos de trabajo"*.

| Datos corporativos                    |                                      |   |                                       |                |                    |                     |            |
|---------------------------------------|--------------------------------------|---|---------------------------------------|----------------|--------------------|---------------------|------------|
| <ul> <li>Datos registrales</li> </ul> | Legislatura:                         |   |                                       |                |                    | Gestionar puestos o | e trabajo  |
| Datos extrarregistrales               | ELECCIONES LOCALES 2023              | ~ |                                       |                |                    |                     |            |
| 1. Personal asociado a la entidad     | Mostrando del 0 al 0 de 0 resultados |   |                                       |                |                    |                     |            |
| 2. Representantes de la entidad       | Puesto de trabajo                    |   | <ul> <li>Fecha de creación</li> </ul> | Fecha de BOJA  | Fecha de supresión | ⇔ Vigente ÷         | Acciones   |
| Histórico                             | -                                    |   | No se encontrar                       | ron resultados |                    |                     | ,          |
|                                       | Antarior Simianta                    |   |                                       |                |                    | Mostrar 10          | N registro |

A continuación, se abrirá una nueva ventana en la que se ofrecerá una tabla que muestra el conjunto de puestos de trabajo existentes para la entidad:

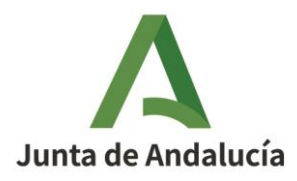

| Puesto de trabajo      | ^ Fee      | tha de creación 🇘 | Fecha de BOJ/ | ≑ Fec<br>sup | ha de 😄 👙 | Vigente 🗘  | Acciones    |
|------------------------|------------|-------------------|---------------|--------------|-----------|------------|-------------|
|                        |            |                   |               |              |           |            |             |
| Alcalde/sa             | 27/05      | 2023              | 27/05/2023    |              |           | ~          | 8           |
| Concejal               | 27/05      | 2023              | 27/05/2023    |              |           | ~          | 6           |
| Anterior 1 Siguiente   |            |                   |               |              |           | Mostrar 10 | ✓ registros |
| Puesto de Trabajo (*): |            |                   |               |              | 4         |            |             |
| Seleccione             |            |                   | ~             |              |           |            |             |
| Fecha de creación (*): | Fecha de E | OJA:              | Fecha de      | supresiór    | n:        |            |             |
| dd/mm/aaaa 🛱           | dd/mm/a    | aaa 🗂             | dd/mm         | /aaaa [      | 2         |            |             |

Para cada uno de los puestos existen un conjunto de acciones: pueden editarse, habilitarse o deshabilitarse, o eliminarse.

Pulsando sobre "*Deshabilitar*" se mostrará un mensaje indicando que se ha deshabilitado el puesto correctamente y se mostrará en la tabla como "*No vigente*":

| oc na aconabilitado concelamen                            |                              |                                    |                         |                  |
|-----------------------------------------------------------|------------------------------|------------------------------------|-------------------------|------------------|
| Listado de puestos de trabajo e                           | existentes para la EELL (*): |                                    |                         |                  |
| Mostrando del 1 al 6 de 6 resultados<br>Puesto de trabajo | ▲ Fecha de creación          | Fecha de BOJA 🍦 Fecha de supresión | n <sub>\$</sub> Vigente | ÷ Acciones       |
| 1º Teniente - Alcalde/sa                                  | 04/06/2009                   |                                    | ~                       | -<br>/ &         |
| 2º Teniente - Alcalde/sa                                  | 04/06/2009                   | 19/05/2025                         | ×                       | ø                |
| 3º Teniente - Alcalde/sa                                  | 04/06/2009                   |                                    | ~                       | 1                |
| 4º Teniente - Alcalde/sa                                  | 04/06/2009                   |                                    | ~                       | 1                |
| Alcalde/sa                                                | 04/06/2009                   |                                    | ~                       | 1                |
| Concejal                                                  | 16/04/2008                   |                                    | ~                       | 1                |
| Anterior 1 Siguiente                                      |                              |                                    | Most                    | rar 10 🗸 registr |
| Puesto de Trabajo (*):                                    |                              |                                    |                         |                  |
| Seleccione                                                |                              | ~                                  |                         |                  |
| Fecha de creación (*):                                    | Fecha de BOJA:               | Fecha de supresión:                |                         |                  |

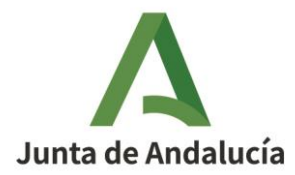

Pulsando de nuevo, se volverá a habilitar y aparecerá como vigente.

Se podrá eliminar el puesto siempre y cuando no tenga ninguna asignación de persona al puesto. Pulsando sobre "*Eliminar*" aparecerá un mensaje informando de que se ha eliminado el puesto correctamente y desaparecerá de la tabla:

|                                                           | Gestiór                                           | n puestos de trabajo |                       |                        |             |
|-----------------------------------------------------------|---------------------------------------------------|----------------------|-----------------------|------------------------|-------------|
| Se han eliminado los datos<br>Listado de puestos de traba | correctamente<br>ajo existentes para la EELL (*): |                      |                       |                        |             |
| Mostrando del 1 al 1 de 1 resu<br>Puesto de trabajo       | Fecha de creación <sup>3</sup>                    | Fecha de BOJA        | Fecha de<br>supresión | ≑ Vigente <sup>‡</sup> | Acciones    |
| Alcalde/sa                                                | 27/05/2023                                        | 27/05/2023           |                       | ~                      | 8           |
| Antenor 1 Siguiente                                       |                                                   |                      |                       | Mostrar 10             | ✓ registros |
| Puesto de Trabajo (*):                                    |                                                   |                      |                       |                        |             |
| Seleccione                                                |                                                   | ~                    |                       |                        |             |
| Fecha de creación (*):                                    | Fecha de BOJA:                                    | Fecha de supr        | esión:                |                        |             |
| dd/mm/aaaa 🗖                                              | dd/mm/aaaa 🗖                                      | dd/mm/aaa            | a 🗖                   |                        |             |
|                                                           |                                                   |                      | Limpiar               | Cancelar               | Aceptar     |

Para añadir un nuevo puesto se deberán completar los campos del formulario inferior y se pulsará *"Aceptar"*:

| 5º Teniente - Alcalde/sa       |             |      |              |       |                   |      |         |            |                              |
|--------------------------------|-------------|------|--------------|-------|-------------------|------|---------|------------|------------------------------|
| 5º Vicepresidente/a            |             |      |              |       |                   |      |         |            |                              |
| 6º Teniente - Alcalde/sa       |             |      | ecna de BOJA | ÷     | Fecha de supresió | on 🔶 | vigente | ≑ ACCI<br> | ones                         |
| 6º Vicepresidente/a            |             |      |              |       |                   |      |         |            | 200                          |
| 7º Teniente - Alcalde/sa       |             |      |              |       |                   |      | •       | <i>.</i>   | <i>a</i> e                   |
| 7º Vicepresidente/a            |             |      |              |       | 19/05/2025        |      | ×       | I          | ۲                            |
| 8º Teniente - Alcalde/sa       |             | - 11 |              |       |                   |      | ~       | ø          | R                            |
| 8º Vicepresidente/a            |             | - 11 |              |       |                   |      | ~       | ø          | <i>S</i>                     |
| 9º Teniente - Alcalde/sa       |             | - 11 |              |       |                   |      | ~       | ø          | <i>S</i>                     |
| 9º Vicepresidente/a            |             | - 11 |              |       |                   |      | ~       |            | 8                            |
| Diputado/a Provincial          |             | - 11 |              |       |                   |      | •       |            |                              |
| Director/a General de Economía |             |      |              |       |                   |      | Mostrar | 10 💊       | <ul> <li>registro</li> </ul> |
| Presidente/a                   |             | -    |              |       |                   |      |         |            |                              |
| Seleccione                     |             | ~    |              |       |                   |      |         |            |                              |
| echa de creación (*): Fecl     | na de BOJA: |      | Fecha de s   | upres | ión:              |      |         |            |                              |
| dd/mm/aaaa 🗖 🛛 dd              | /mm/aaaa 🗖  |      | dd/mm/a      | aaaa  |                   |      |         |            |                              |
|                                |             |      |              |       |                   |      |         |            |                              |

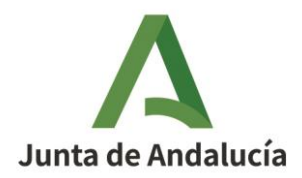

Al hacerlo se verá cómo se añade el puesto en la tabla y los campos del formulario se reinician para seguir añadiendo puestos en la forma indicada.

|                                                       | Couldin                          |                            |                                   |             |
|-------------------------------------------------------|----------------------------------|----------------------------|-----------------------------------|-------------|
| Se han guardado los datos c                           | orrectamente                     |                            |                                   |             |
| Listado de puestos de trabaj                          | o existentes para la EELL (*):   |                            |                                   |             |
| Mostrando del 1 al 3 de 3 result<br>Puesto de trabajo | ^ Fecha de creación <sup>‡</sup> | Fecha de BOJA<br>supresión | <sup>≑</sup> Vigente <sup>≑</sup> | Acciones    |
| 1° Teniente - Alcalde/sa                              | 08/05/2025                       | 02/05/2025                 | ~                                 | 2           |
| Alcalde/sa                                            | 27/05/2023                       | 27/05/2023                 | ~                                 | 1           |
| Concejal                                              | 08/05/2025                       |                            | ~                                 | 2           |
| Anterior 1 Siguiente                                  |                                  |                            | Mostrar 10                        | ✓ registros |
| Puesto de Trabajo (*):                                |                                  | _                          |                                   | N           |
| Seleccione                                            |                                  | ~                          |                                   | 63          |
| Fecha de creación (*):                                | Fecha de BOJA:                   | Fecha de supresión:        |                                   |             |
| dd/mm/aaaa 🗖                                          | dd/mm/aaaa 🗖                     | dd/mm/aaaa 🗖               |                                   |             |
|                                                       |                                  |                            |                                   |             |

En el ejemplo, esos 3 puestos son los que estarán disponibles a la hora de gestionar personal, que se hará a través de la pestaña de *"Añadir personal"*.

Cabe destacar que si la entidad que se está editando no tiene, por su naturaleza, cargos electos no aparecerá el desplegable del campo de Legislatura:

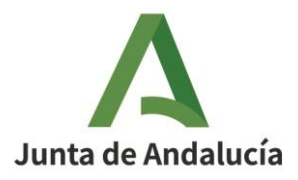

| CONSORCIO | ) DE                                 |                     |                                                                               |
|-----------|--------------------------------------|---------------------|-------------------------------------------------------------------------------|
|           | 1. Personal asociado a la entidad    |                     |                                                                               |
| •         |                                      |                     | Gestionar puestos de trabajo<br>Añadir personal +                             |
| -         | Mostrando del 1 al 1 de 1 resultados |                     |                                                                               |
| tidad     | Puesto de trabajo                    | → Fecha de creación | JA <sub>≑</sub> Fecha de supresión <sub>≑</sub> Vigente <sub>≑</sub> Acciones |
| dad       | Presidente/a                         | 04/06/2009          | Si 📂                                                                          |
|           | Anterior 1 Siguiente                 |                     | Mostrar 10 v registros                                                        |
|           | 2. Representantes de la entidad      |                     |                                                                               |
|           | Mostrando del 1 al 1 de 1 resultados |                     | Añadir representante +                                                        |
|           | Tipo                                 |                     |                                                                               |
|           |                                      |                     |                                                                               |
|           | Anterior 1 Siguiente                 |                     | Mostrar 10 V registros                                                        |

De la misma forma, en la gestión de los puestos de la entidad no aparecerán los campos de Legislatura, Grupo Político o miembro de la Junta de Gobierno:

|                                                                     |                 | Ge                | stión p | uestos de trabajo |        |                    |       |           |               |
|---------------------------------------------------------------------|-----------------|-------------------|---------|-------------------|--------|--------------------|-------|-----------|---------------|
| Listado de puestos de trabajo<br>Mostrando del 1 al 1 de 1 resultad | existentes para | la EELL (*):      |         |                   |        |                    |       |           |               |
| Puesto de trabajo                                                   | ^               | Fecha de creación | ÷       | Fecha de BOJA     | ÷      | Fecha de supresión | ÷     | Vigente 🝦 | Acciones      |
| Presidente/a                                                        |                 | 04/06/2009        |         |                   |        |                    |       | ~         | 1<br>1        |
| Anterior 1 Siguiente                                                |                 |                   |         |                   |        |                    |       | Mostrar 1 | 0 V registros |
| Puesto de Trabajo (*):                                              |                 |                   |         |                   |        |                    |       |           |               |
| Seleccione                                                          |                 |                   | ~       | ·                 |        |                    |       |           |               |
| Fecha de creación (*):                                              | Fecha d         | ie BOJA:          |         | Fecha de su       | ipresi | ión:               |       |           |               |
| dd/mm/aaaa 🗖                                                        | dd/m            | m/aaaa 🗖          |         | dd/mm/aa          | aaa    |                    |       |           |               |
|                                                                     | uu/m            |                   |         | uu/mm/aa          | ddd    |                    |       |           |               |
|                                                                     |                 |                   |         |                   |        | Lir                | npiar | Cancelar  | Aceptar       |

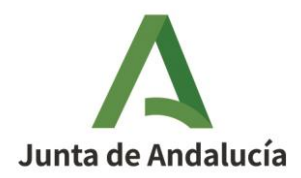

Para añadir las personas a los puestos ya definidos anteriormente se debe pulsar sobre "*Añadir persona*" de la siguiente pantalla y completar el formulario que se muestra:

| egislatura:<br>ELECCIONES L          | OCALES 2023                          | ~       |                      |          |                  |   | Gestio                         | onar puestos de<br>Añadir p       | e trabajo 🖣 |
|--------------------------------------|--------------------------------------|---------|----------------------|----------|------------------|---|--------------------------------|-----------------------------------|-------------|
| Mostrando de Puesto de trab          | el 1 al 1 de 1 resultados<br>ajo     | ^       | Fecha de<br>creación | ÷        | Fecha de<br>BOJA | ÷ | Fecha de ;<br>supresión        | <sup>≑</sup> Vigente <sup>≑</sup> | Acciones    |
| Alcalde/sa                           |                                      |         | 27/05/2023           |          | 27/05/2023       |   |                                | Sí                                |             |
| Anterior 1 Sig                       | uiente                               |         |                      |          |                  |   |                                | Mostrar 10                        | ✓ registros |
| tepresentantes de la<br>Mostrando de | entidad<br>el 1 al 1 de 1 resultados |         |                      |          |                  |   |                                |                                   |             |
| Tipo <sup>‡</sup><br>identificador   | ≑<br>Identificador                   | Nombre  | ÷                    | Apellid  | os               |   | ≑ Fecha<br>toma de<br>posesión | Fecha <sup>\$</sup><br>de cese    | Acciones    |
| NIF/NIE                              | 99999999R                            | PRUEBAS |                      | EIDAS CE | RTIFICADO        |   | 02/05/2025                     | 22/05/2025                        |             |
| Anterior 1 Sig                       | uiente                               |         |                      |          |                  |   |                                | Mostrar 10                        | ✓ registros |
|                                      |                                      |         |                      |          |                  |   |                                |                                   | Cerrar      |

|                    |                      | Añad                | lir personal         |                    |             |
|--------------------|----------------------|---------------------|----------------------|--------------------|-------------|
| NIF:<br>00000000T  | Nombre:              | Primer<br>apellido: | Segundo<br>apellido: |                    | Buscar      |
| Mostrando del 0    | al 0 de 0 resultados |                     |                      |                    |             |
| identificador      | Identificador        | Nombre              | Primer apellido      | Segundo apellido 🍦 | Acciones    |
|                    |                      |                     |                      |                    |             |
|                    |                      | No se encon         | traron resultados    |                    |             |
| Anterior Siguiente | ]                    |                     |                      | Mostrar 10         | ✓ registros |
| Usuario (*):       |                      |                     |                      |                    |             |
| Legislatura (*):   |                      |                     | Grupo político (*):  |                    |             |
| ELECCIONES L       | OCALES 2023          | ~                   | Seleccione           |                    | ~           |
| Puesto de trabajo  | » (*):               |                     | Miembro J.G.:        |                    |             |
| Seleccione         |                      | ~                   | Seleccione v         |                    |             |
| Fecha toma de po   | osesión (*):         |                     | Fecha de cese:       |                    |             |
| dd/mm/aaaa 🗖       | 1                    |                     | dd/mm/aaaa 🛱         |                    |             |
|                    |                      |                     |                      | Cancelar           | Acept       |

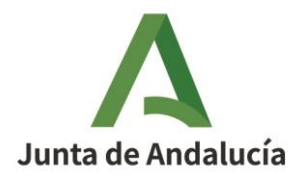

Si la búsqueda no ofrece resultados la persona habrá de ser creada en el sistema a través de la funcionalidad de "*Gestión de personas*" en la forma ya descrita en el apartado 3.1.2.1

Si la búsqueda ofrece el resultado esperado se mostrará la información de la persona, se pulsará en el botón de la columna "*Acciones*" y se elegirá de los desplegables de cada campo la información correspondiente y se pulsará "*Aceptar*":

|                              |                              | Añad                | ir personal                     |                        |
|------------------------------|------------------------------|---------------------|---------------------------------|------------------------|
| NIF:<br>00000000T            | Nombre:                      | Primer<br>apellido: | Segundo<br>apellido:            | Buscar                 |
| Mostrand                     | o del 1 al 1 de 1 resultados |                     | *                               | ÷ ÷ Acciones           |
| Anterior 1                   | Siguiente                    |                     |                                 | Mostrar 10 v registros |
| Usuario (*):<br>00000000T    | - VEATRWANAL TRAM            | MITADOR DE PROCEI   | DIMIENTOS                       |                        |
| Legislatura (<br>ELECCION    | *):<br>ES LOCALES 2023       | ~                   | Grupo político (*) PARTIDO POPU | :<br>LAR ~             |
| Puesto de tra<br>1º Teniente | abajo (*):<br>e - Alcalde/sa | ~                   | Miembro J.G.:                   | -                      |
| Fecha toma o<br>dd/mm/aa     | de posesión (*):<br>aa 🗖     |                     | Fecha de cese:<br>dd/mm/aaaa    |                        |
|                              |                              |                     |                                 | Cancelar Aceptar       |

Al pulsar "*Aceptar*" se mostrará el mensaje de éxito en la parte superior y se actualizará la información de la tabla:

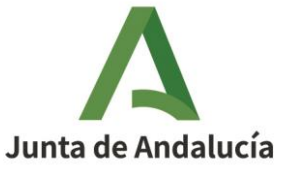

| gislatura:                             |         |                      |                    |                | Gestion                      | ar puestos de<br>Añadir p     | e trabajo 🔹<br>bersonal 🕂 |
|----------------------------------------|---------|----------------------|--------------------|----------------|------------------------------|-------------------------------|---------------------------|
| LECCIONES LOCALES 2023                 | ~       |                      |                    |                |                              |                               | -                         |
| Mostrando del 1 al 2 de 2 resultados   |         |                      |                    |                |                              |                               |                           |
| Puesto de trabajo                      | _       | Fecha de<br>creación | ⇔ Fecha de<br>BOJA | Fecha<br>supre | ade ≑<br>sión                | Vigente ᅌ                     | Acciones                  |
| 1º Teniente - Alcalde/sa               |         | 08/05/2025           | 02/05/2025         |                |                              | SI                            |                           |
| Alcalde/sa                             |         | 27/05/2023           | 27/05/2023         |                |                              | Sí                            | -                         |
| Anterior 1 Siguiente                   |         |                      |                    |                |                              | Mostrar 10                    | ✓ registros               |
| presentantes de la entidad             |         |                      |                    |                |                              |                               |                           |
| Mostrando del 1 al 1 de 1 resultados   |         |                      |                    |                |                              |                               |                           |
| Tipo<br>identificador<br>Identificador | Nombre  | *                    | Apellidos          | •              | Fecha<br>toma de<br>posesión | Fecha <sup>‡</sup><br>de cese | Acciones                  |
| NIF/NIE 99999999R                      | PRUEBAS |                      | EIDAS CERTIFICADO  |                | 02/05/2025                   | 22/05/2025                    |                           |
|                                        |         |                      |                    |                |                              |                               |                           |

Pulsando sobre el botón "*Acciones*" de cualquier de los puestos, se cargará en la tabla inferior la información de las personas que están asignadas a dicho puesto:

| gislatura:                                                   |            |              |                           | Ge                                  | stionar puestos d<br>Añadir        | e trabajo   |
|--------------------------------------------------------------|------------|--------------|---------------------------|-------------------------------------|------------------------------------|-------------|
| ELECCIONES LOCALES 2023                                      | ~          |              |                           |                                     |                                    |             |
| Mostrando del 1 al 2 de 2 resultados                         |            |              |                           |                                     |                                    |             |
| Puesto de trabajo                                            | A Fi       | echa de 🚓    | Fecha de ⇔<br>BOJA        | Fecha de<br>supresión               | ≑ Vigente ≑                        | Acciones    |
| 1º Teniente - Alcalde/sa                                     | 08/0       | 5/2025       | 02/05/2025                |                                     | Si                                 |             |
| Alcalde/sa                                                   | 27/0       | 5/2023       | 27/05/2023                |                                     | Sí                                 | =           |
| Anterior 1 Siguiente<br>Mostrando del 1 al 1 de 1 resultados |            |              |                           |                                     | Mostrar 10                         | ✓ registros |
| Tipo<br>identificador Identificador                          | Nombre     | Apellidos    | ≑<br>Grupo politi         | ⇔ Fecha ∉<br>co toma de<br>posesión | Fecha <del>-</del><br>de A<br>cese | ¢           |
| NIF/NIE 00000000T                                            | VEATRWANAL | TRAMITADOR D | DE PARTIDO<br>TOS POPULAR | 09/05/2025                          |                                    |             |

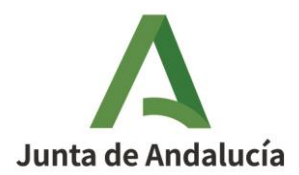

### 5.3. Edición de asignación de cargos

Cada asignación de los cargos podrá editarse o eliminarse a través de los botones disponibles en el campo "Acciones".

No se debe eliminar la asignación de la persona a no ser que se haya cometido un error. Si esa persona ha dejado de estar asignado al puesto se deberá editar la información de la persona y señalar la fecha de cese:

| Legislatura (*):            | Grupo político (*): |
|-----------------------------|---------------------|
| ELECCIONES LOCALES 2023     | ✓ PARTIDO POPULAR ✓ |
| Puesto de trabajo (*):      | Miembro J.G.:       |
| Alcalde/sa                  | ✓ Sí ✓              |
| Fecha toma de posesión (*): | Fecha de cese:      |
| 29/05/2023 🗖                | dd/mm/aaaa 🗖        |
| Área responsable:           |                     |
|                             |                     |
|                             |                     |

Al pulsar aceptar se mostrará una pantalla de éxito y aparecerá la información del cese y ya se podrá añadir una nueva persona a ese puesto:

| gislatura:                                                                     |         |                      |   |                  |       | Ge                               | stionar            | puestos de<br>Añadir p | trabajo     |
|--------------------------------------------------------------------------------|---------|----------------------|---|------------------|-------|----------------------------------|--------------------|------------------------|-------------|
| LECCIONES LOCALES 2023                                                         | ~       |                      |   |                  |       |                                  |                    |                        |             |
| Mostrando del 1 al 2 de 2 resultados                                           |         |                      |   |                  |       |                                  |                    |                        |             |
| Puesto de trabajo                                                              | ^       | Fecha de<br>creación | • | Fecha de<br>BOJA | ÷     | Fecha de<br>supresión            | •                  | Vigente 🏛              | Acciones    |
| 1° Teniente - Alcalde/sa                                                       | 08      | 3/05/2025            |   | 02/05/2025       |       |                                  |                    | Si                     |             |
| Alcalde/sa                                                                     | 27      | //05/2023            |   | 27/05/2023       |       |                                  |                    | Si                     | -           |
| Anterior 1 Siguiente                                                           |         |                      |   |                  |       |                                  | N                  | Mostrar 10             | ✓ registros |
| Mostrando del 1 al 1 de 1 resultador<br>Tipo<br>identificador<br>Identificador | Nombre  | ¢ Apellidos          | ٠ | Grupo polit      | tico  | ≑ Fecha ≑<br>toma de<br>posesión | Fech<br>de<br>cese | na 🖕<br>Acc            | ¢           |
| NIF/NIE 99999972C                                                              | USUARIO | NUEVO                |   | PARTIDO POR      | PULAR | 29/05/2023                       | 06/05/2            | 025                    | 6           |

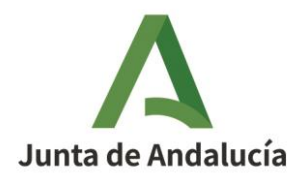

Es importante destacar que para puestos unipersonales, como puede ser el de Alcalde/sa, no pueden ser asignadas más de una persona de alta a la vez.

Si se intenta, el sistema mostrará un error informando de que ya existe un nombramiento en ese puesto, por lo que se deberá dar fecha de cese al anterior y ya se podrá asignar a la nueva persona en la forma descrita anteriormente.

| <br>Añadir personal                                                                                                    |
|----------------------------------------------------------------------------------------------------|
|                                                                                                    |
| Ya existe un nombramiento vigente para este cargo. Debe primero indicar una fecha de supresión para el existente y posteriormente añadir a la nueva persona que lo ocupa. |
|                                                                                                    |

### 5.4. Gestión de puestos de concejales/as

En el caso de puestos que son multipersonales (como el de Concejales/as) se podrán nombrar a tantas personas como puestos de concejales/as tenga la entidad.

El alta se realizará desde la pestaña de *"Gestión de datos extrarregistrales"* y se pulsará sobre *"Añadir personal"*:

| Datos de la Entidad Local - MUNICIPI | IO PRUEBAS -                         |                                   |                                               |
|--------------------------------------|--------------------------------------|-----------------------------------|-----------------------------------------------|
| ♠ Datos corporativos                 | 1. Personal asociado a la entidad    |                                   |                                               |
| Datos registrales                    | Legislatura:                         |                                   | Gestionar puestos de trabajo 💠                |
| 🖋 Datos extrarregistrales 🛛 👻        | ELECCIONES LOCALES 2023              |                                   |                                               |
| 1. Personal asociado a la entidad    | Mostrando del 1 al 2 de 2 resultados |                                   |                                               |
| 2. Representantes de la entidad      | Puesto de trabajo                    | 🛪 Fecha de creación 🖕 Fecha de BO | DJA ⊕ Fecha de supresión ⊕ Vigente ⊕ Acciones |
| 🗁 Histórico                          | 1° Teniente - Alcalde/sa             | 08/05/2025 02/05/2025             | si 🖻                                          |
|                                      | Alcalde/sa                           | 27/05/2023 27/05/2023             | Si 🔁                                          |
|                                      | Anterior 1 Siguiente                 |                                   | Mostrar 10 v registros                        |
|                                      | 2. Representantes de la entidad      |                                   |                                               |
|                                      |                                      |                                   | Añadir representante +                        |
|                                      | Mostrando del 1 al 2 de 2 resultados |                                   |                                               |
|                                      | Tipo                                 | Apellidos                         |                                               |
|                                      |                                      |                                   |                                               |
|                                      | NIF/NIE 28697414S ENRIQUE            | GAVIRA SÁNCHEZ                    | 19/05/2025                                    |
|                                      | NIF/NIE 9999999R PRUEBAS             | EIDAS CERTIFICADO                 | 02/05/2025 22/05/2025 🚺                       |
|                                      | Anterior 1 Siguiente                 |                                   | Mostrar 10 v registros                        |

Al pulsar sobre "Añadir personal" se abrirá un formulario para añadir los datos de la persona deseada.

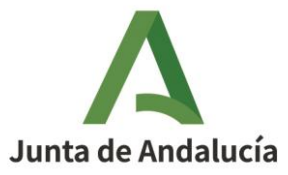

|                                          |                                         |                 | Añadir pers    | sonal                       |   |                  |         |                |
|------------------------------------------|-----------------------------------------|-----------------|----------------|-----------------------------|---|------------------|---------|----------------|
| NIF:                                     | Nombre:                                 | Primer apellido | : !            | Segundo apellido:           |   |                  |         | Buscar         |
| Mostrando del (<br>Tipo<br>identificador | 0 al 0 de 0 resultados<br>Identificador | ≑ Nombre        | ÷              | Primer apellido             | ¢ | Segundo apellido |         | Acciones       |
|                                          |                                         | N               | se encontraron | resultados                  |   |                  |         |                |
| Anterior Siguiente                       |                                         |                 |                |                             |   |                  | Mostrar | 10 V registros |
| Jsuario (*):                             |                                         |                 |                |                             |   |                  |         |                |
| Legislatura (*):                         |                                         |                 |                | Grupo político (*):         |   |                  |         |                |
| ELECCIONES L                             | OCALES 2023                             |                 | ~              | Seleccione                  |   |                  |         | ~              |
| Puesto de trabajo                        | o (*):                                  |                 | I              | Aliembro J.G.:              |   |                  |         |                |
| Seleccione                               |                                         |                 | ~              | Seleccione V                |   |                  |         |                |
| Fecha toma de po<br>dd/mm/aaaa (         | osesión (*):<br>⊐                       |                 | F<br>[         | echa de cese:<br>dd/mm/aaaa |   |                  |         |                |
| Área responsable                         | e:                                      |                 |                |                             |   |                  |         |                |
|                                          |                                         |                 |                |                             |   |                  |         |                |
|                                          |                                         |                 |                |                             |   |                  | Cano    | celar Aceptar  |

Una vez introducidos se ofrecerán los datos de la persona, se seleccionará a la persona en el botón de "*Acciones*", se elegirá del desplegable el puesto de concejal, se completarán los restantes datos y se pulsará sobre "*Aceptar*"

Si no aparece la persona cuyos datos se han buscado habrá de ser cargada en el sistema como ya se ha indicado anteriormente en el punto 3.1.2.1 para el nombramiento de otros cargos.

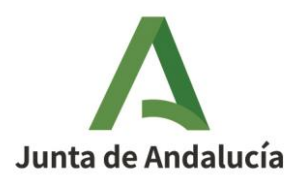

|                                     |                       | ````                       |                     |         |                        |
|-------------------------------------|-----------------------|----------------------------|---------------------|---------|------------------------|
| NIF:                                | Nombre:               | Primer apellido:<br>concej | Segundo apellido:   |         | Buscar                 |
| Mostrando del 1                     | al 2 de 2 resultados  |                            |                     |         |                        |
| _                                   | · ·                   | •                          |                     | •       | e Acciones             |
| NIF/NIE                             | 24689884M             | Prueba                     | Concejal            | Primero | •)                     |
| NIF/NIE                             | 24489885Z             | PRUEBA                     | CONCEJAL            | Segundo |                        |
| Anterior 1 Siguier                  | nte                   |                            |                     |         | Mostrar 10 🗸 registros |
| 24689884M - Pri<br>Legislatura (*): | ueba Concejal Primero |                            | Grupo político (*): |         |                        |
| ELECCIONES LO                       | CALES 2023            | ~                          | Seleccione          |         | *                      |
| Puesto de trabajo                   | (*):                  |                            | Miembro J.G.:       |         |                        |
| Seleccione                          |                       | ~                          | Seleccione 🗸        |         |                        |
| Seleccione                          |                       |                            | Fecha de cese:      |         | -                      |
| 1º Teniente - Al                    | calde/sa              |                            | dd/mm/aaaa 🗖        |         |                        |
| Alcalde/sa                          |                       |                            |                     |         |                        |
| Concejal                            |                       |                            |                     |         |                        |
|                                     |                       |                            |                     |         |                        |

Tras pulsar "*Aceptar*" ya figurará el puesto de Concejal/a creado, y pulsando sobre el botón de "*Acciones*" del puesto ya se mostrará la persona que se ha incorporado como concejal/a:

|                                          |      |                                       |                   |                                             | Gestionar puestos de    | trabajo |
|------------------------------------------|------|---------------------------------------|-------------------|---------------------------------------------|-------------------------|---------|
| egislatura:                              |      |                                       |                   |                                             | Añadir p                | ersonal |
| ELECCIONES LOCALES 2023                  | ~    |                                       |                   |                                             |                         |         |
| Mostrando del 1 al 3 de 3 resultados     |      |                                       |                   |                                             |                         |         |
| Puesto de trabajo                        |      | <ul> <li>Fecha de creación</li> </ul> | 🚖 🛛 Fecha de BOJA | 🝦 🛛 Fecha de supresión                      | ⇔ Vigente <sub>\$</sub> | Accione |
|                                          |      |                                       |                   |                                             |                         |         |
| 1º Teniente - Alcalde/sa                 |      | 08/05/2025                            | 02/05/2025        |                                             | Sí                      | =       |
| Alcalde/sa                               |      | 27/05/2023                            | 27/05/2023        |                                             | Sí                      | =       |
| Concejal                                 |      | 19/05/2025                            |                   |                                             | Sí                      | -       |
| Anterior 1 Siguiente                     |      |                                       |                   |                                             | Mostrar 10              | ✓ regis |
| Mostrando del 1 al 1 de 1 resultados     |      |                                       |                   |                                             |                         |         |
| Tipo 💠 Identificador <sup>‡</sup> Nombre | ¢ Ar | ellidos 🔶                             | Grupo político    | ⇒ Fecha toma ⇒ Fecha de<br>de posesión cese | Acciones                |         |
| NIF/NIE 24689884M Prueba                 | Conc | ejal Primero PA                       | RTIDO POPULAR     | 19/05/2025                                  | / 8                     | 1       |

Como puesto multipersonal que es el puesto de Concejal/a, se podrán añadir nuevas personas al cargo repitiendo el procedimiento anterior.

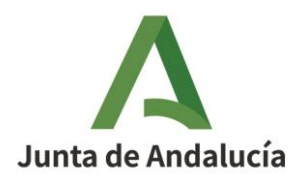

Una vez introducidos todos los concejales/as deseados, tecleando sobre el botón de "*Acciones*" del puesto ya se desplegará la información de todos los concejales/as que se hayan dado de alta.

| Personal asociado a la | entidad                    |        |                                 |                      |                                  |                             |                               |
|------------------------|----------------------------|--------|---------------------------------|----------------------|----------------------------------|-----------------------------|-------------------------------|
|                        |                            |        |                                 |                      |                                  | Gestionar puestos de l      | trabajo 💿                     |
| Legislatura:           |                            |        |                                 |                      |                                  | Añadir pe                   | rsonal +                      |
| ELECCIONES LO          | CALES 2024                 | ~      | ~                               |                      |                                  |                             | _                             |
| Mostrando del          | 1 al 2 de 2 resultados     |        |                                 |                      |                                  |                             |                               |
| Puesto de trabaj       | io                         |        | <ul> <li>Fecha de cr</li> </ul> | eación 😄 Fecha de Be | DJA 💠 Fecha de supre             | sión 💠 Vigente 🖕            | Acciones                      |
|                        |                            |        |                                 |                      |                                  |                             |                               |
| Alcalde/sa             |                            |        | 04/06/2009                      |                      |                                  | Sí                          | =                             |
| Concejal               |                            |        | 16/04/2008                      |                      |                                  | Sí                          | =                             |
| Anterior 1 Sigui       | ente                       |        |                                 |                      |                                  | mostrar 10                  |                               |
| Mostrando o            | del 1 al 2 de 2 resultados |        |                                 |                      |                                  | 10                          |                               |
| Tipo<br>identificador  | ≑ ¢<br>Identificador       | Nombre | ≑<br>Apellidos                  | ≑<br>Grupo r∽1''v    | ♣ Fecha ♣<br>toma de<br>posesión | Fecha de 🔹 Acciones<br>cese | ¢                             |
| NIF/NIE                | 24489885Z                  | PRUEBA | CONCEJAL Segundo                | 100% ANDALUCES       | 23/12/2024                       | <b>/</b>                    |                               |
| NIF/NIE                | 24689884M                  | Prueba | Concejal Primero                | ADELANTE             | 17/12/2024                       | ø 🖻                         |                               |
| Anterior 1 Si          | iguiente                   |        |                                 |                      |                                  | Mostrar 10                  | <ul> <li>registros</li> </ul> |

Sobre el botón ilustrado con un lápiz se podrá editar señalar fecha de cese de la persona o la eliminación de la información de los datos de esa persona.

| Editar personal             |   |                     |                  |  |  |  |  |
|-----------------------------|---|---------------------|------------------|--|--|--|--|
| Legislatura (*):            |   | Grupo político (*): |                  |  |  |  |  |
| ELECCIONES LOCALES 2023     | ~ | PARTIDO POPULAR     | ~                |  |  |  |  |
| Puesto de trabajo (*):      |   | Miembro J.G.:       |                  |  |  |  |  |
| Concejal                    | ~ | No 🗸                |                  |  |  |  |  |
| Fecha toma de posesión (*): |   | Fecha de cese:      |                  |  |  |  |  |
| 19/05/2025 🗖                |   | dd/mm/aaaa 🗖        |                  |  |  |  |  |
| Área responsable:           |   |                     |                  |  |  |  |  |
|                             |   |                     |                  |  |  |  |  |
|                             |   |                     |                  |  |  |  |  |
|                             |   |                     | Cancelar Aceptar |  |  |  |  |

El botón de eliminar únicamente sería utilizable en caso de que se haya dado de alta por error. Si la persona ha dejado de ejercer el cargo se le consignará la fecha de cese, pero no se eliminará de la aplicación.